# Web Advantage Administration

## User Guide

Version V1.8 Issued July 2005

Web Advantage Merchant Business Solutions Help Desk 1800 029 749 Web Advantage Technical Help Desk 1800 932 238

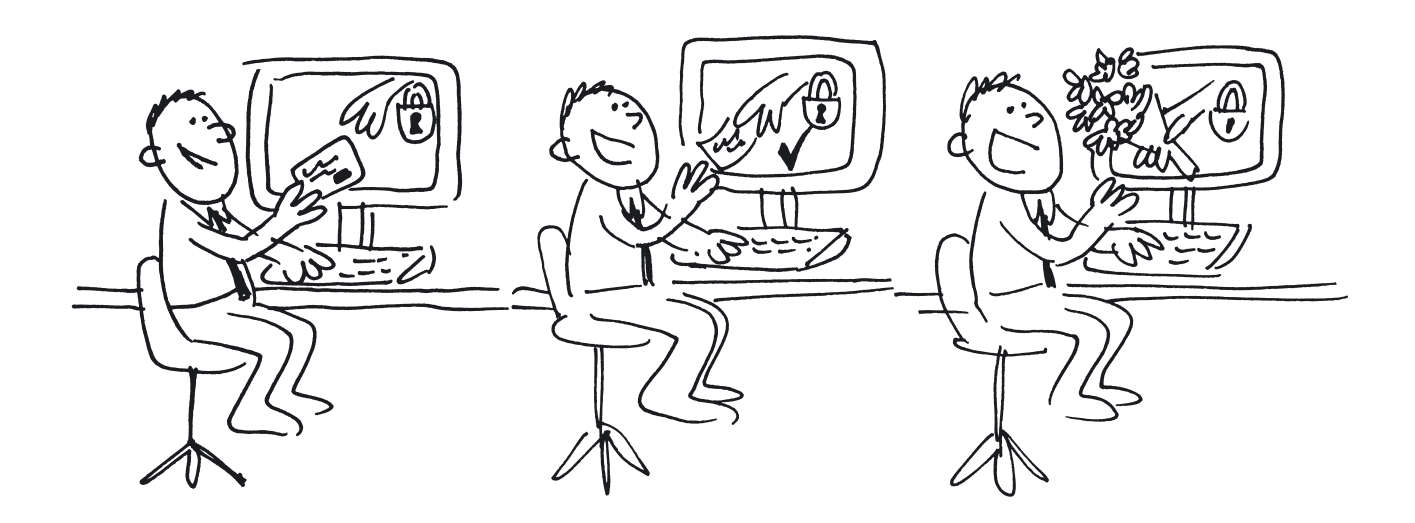

© 2005 Westpac Banking Corporation. All rights reserved. Information in this document is subject to charge without notice. No part of this document may be reproduced ot transmitted in any form or bby any means, electronic or mechanical, for any purpose, without the express permission of Westpac Banking Corporation.

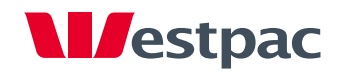

### TABLE OF CONTENTS

| 1   | INTRODUCTION                                                                    | 3  |
|-----|---------------------------------------------------------------------------------|----|
| 2   | NAVIGATION                                                                      | 5  |
| 3   | TRANSACTIONS                                                                    | 6  |
|     | 3.1 SELECT TRANSACTIONS TO REVIEW - TODAY & YESTERDAY                           | 6  |
|     | 3.2 STANDARD & ADVANCED SEARCH                                                  | 7  |
|     | 3.3 TRANSACTION SEARCH - STANDARD                                               | 7  |
|     | 3.4 TRANSACTION SEARCH - ADVANCED                                               | 9  |
|     | 3.5 ADVANCED SEARCH PARAMETERS                                                  |    |
| 4   | SEARCH RESULTS                                                                  |    |
|     | 4.1 LIST OF TRANSACTIONS                                                        |    |
|     | 4.2 TRANSACTION SUMMARY                                                         | 14 |
|     | 4.3 TRANSACTION DETAIL                                                          | 14 |
| 5   | UNDERSTANDING & WORKING WITH THE TRANSACTION DETAIL                             |    |
|     | 5.1 MERCHANT, TRANSACTION & FINANCIAL RESPONSE DETAILS                          | 15 |
|     | 5.2 3D SECURE RESPONSE DETAILS                                                  | 15 |
|     | 5.3 ANTIFRAUD DETAILS                                                           | 16 |
| 6   | REFUNDS & REVERSALS                                                             |    |
|     | 6.1 REFUNDS                                                                     |    |
|     | 6.2 REVERSALS                                                                   | 20 |
| 7   | REPORTS                                                                         | 22 |
| 8   | PROCESSING A PAYMENT or PRE-AUTHORISATION                                       | 23 |
| 9   | COMPLETION OF A PRE-AUTHORISATION                                               | 25 |
| 10  | PERIODIC PAYMENTS                                                               | 27 |
|     | 10.1 PERIODIC – VIEW PAYMENTS                                                   |    |
|     | 10.2 PERIODIC – DELETE PAYMENTS                                                 |    |
|     | 10.3 PERIODIC - ADD PAYMENT                                                     | 28 |
| 11  | BATCH PROCESSING                                                                |    |
| 12  | ESTABLISHING USERS PERMISSION LEVELS AND CHANGING ACCESS                        | 32 |
|     | 12 1 SET-UP USERS - Change User Password                                        | 32 |
|     | 12.2 SET-UP USERS - View Recent Logins                                          |    |
|     | 12.3 SET-UP USERS – Users and Permissions                                       |    |
|     | 12.4 SET-UP USERS - Users and Permissions - Adding a New User                   |    |
|     | 12.5 SET-UP USERS – Users and Permissions – Change an Existing User             |    |
| 13  | SECURITY - CHANGE TRANSACTION PASSWORD (Tailored Interface Only)                |    |
| 14  | CONTACTING YOUR WEB ADVANTAGE SUPPORT AREAS                                     |    |
| 15  | CLOSSARY                                                                        | 40 |
| тл  |                                                                                 |    |
|     |                                                                                 |    |
| AFI |                                                                                 |    |
|     | Section 1 - RESPONSE CODES WHICH INDICATE THAT A TRANSACTION HAS BEEN APPROVED  |    |
|     | Section 2 – RESPONSE CODES WHICH INDICALE THAT A PAYMENT HAS BEEN DECLINED.     |    |
|     | Section 3 – RESPONSE CODES WHICH INDICATE THAT A PROCESSING ERROR HAS OCCURRED. | 44 |
|     | Section 3 – FRAUD GUARD RESPONSE CODES                                          | 47 |
| AP  | PENDIX B – BATCH FILE FORMAT                                                    | 48 |
|     | Batch File Name                                                                 | 48 |
|     | Batch File Contents                                                             | 48 |

### 1 INTRODUCTION

Westpac's Web Advantage eCommerce payment gateway provides you with an ability to process your customers' credit and charge card payments in a Card Not Present environment; i.e. via the Internet, Mail Order & Telephone Order (MOTO) and/or Interactive Voice Response (IVR) Phone payment system. You will need to obtain a unique Web Advantage Merchant Number if you require the IVR solution.

Your use of Web Advantage is supported by an administration facility known as Web Advantage Administration.

This guide illustrates the features of your Web Advantage Administration service, and provides instructions in the use of those features.

Web Advantage Administration is a web based management system that enables you to review and manage the transactions processed via your Web Advantage service. The system features

- an extensive transaction search capability,
- an ability to process an ad-hoc payment,
- an option to load a batch of payments for future processing,
- establish regular scheduled payments (recurring payments),
- establish a future dated payment, and
- process refunds and reversals.

#### LOGGING IN TO WEB ADVANTAGE ADMINISTRATION

The Web Advantage Administration site is located at www.webadvantage.com.au. Once you have accessed the site, you will be asked to Sign In via the screen illustrated in Figure 1.

| Ves                    | tpac                                                                                                    |                                                                                                    |
|------------------------|----------------------------------------------------------------------------------------------------|----------------------------------------------------------------------------------------------------|
| Main menu<br>> Sign In | Web Advantage Administration         Sign In         Web Advantage Administration Sign In         Merchant ID SEC         User Name       RobertBlack         Password       •••••••••         isign in       •ign in         If you have general banking queries, including funds settlement, reconciliation, account information, and more, please call us at         Westpac Merchant Business Solutions on         1800 029 749         24 hours a day, 7 days a weak | <ul> <li>If you have forgotten your password:</li> <li>Administrator users, please call us on 1800 932 238 (1800 WEBADV) during business hours, and be prepared to identify yourself (with Merchant ID, tradin name, your date of birth, and answers to your predefi identification questions);</li> <li>Other users, please contact the Web Advantage administrator in your company to have your password reset.</li> </ul> |
|                        | We<br>By accessing and viewing this website you agree to be bou<br>Copyright © 2005 Westpac Banking Corporation ABN 33 O                                                                                                    | stpac Australia's First Bank<br>und by the <u>Terms and Conditions of this website</u> .<br>07 457 141                                                                                                    |

Figure 1 - Web Advantage Sign In Screen

#### TO LOG IN:

Enter the 3 character Merchant ID that was issued to you by the Web Advantage Technical Help Desk.

Enter your Web Advantage User Name – an Administrative User with User Name of 'admin' was set up for your organisation by the Web Advantage Technical Help Desk. Other Users within your organisation can be set up by the Administrative User once you have changed your generic User Name and Password.

#### Enter your Password.

Press the Sign In button. When you have successfully logged in you will see a screen similar to that shown in Figure 2.

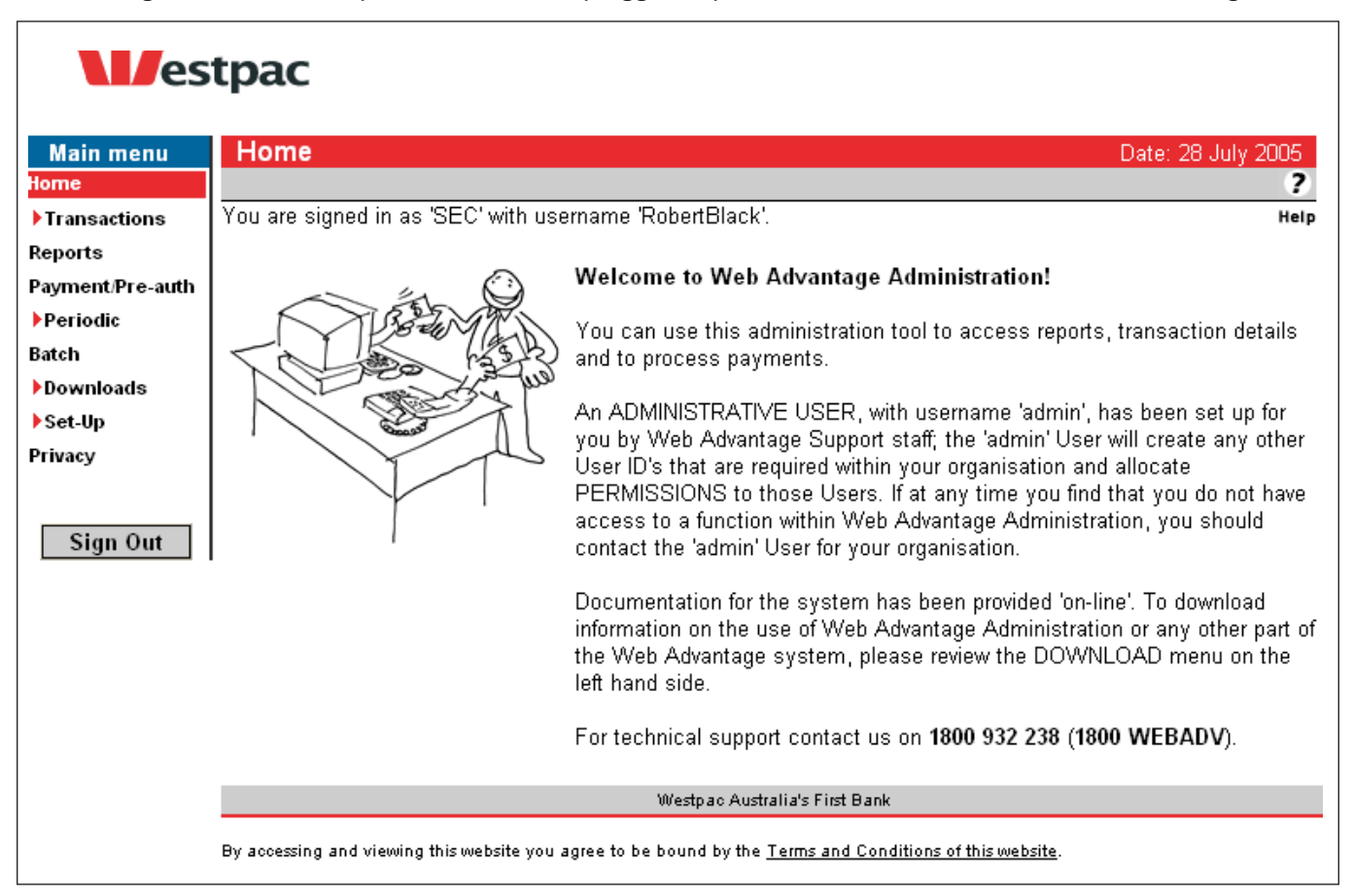

Figure 2 - Web Advantage Welcome Screen

### 2 NAVIGATION

| Main menu<br>Home<br>Transactions<br>Reports<br>Payment/Pre-auth<br>Periodic<br>Batch<br>Downloads<br>Set-Up<br>Privacy | Once you are successfully logged in to Web Advantage Administration, you can perform the following functions via the Menu on the left hand side of each Web Advantage Administration screen. The → symbol indicates that there are further selections available within this Menu Item. Select your Menu Item, and the item will become highlighted in red – e.g. <b>Reports</b> . |
|----------------------------------------------------------------------------------------------------|----------------------------------------------------------------------------------------------------|
| Sign Out                                                                                                    |                                                                                                    |

### **3 TRANSACTIONS**

#### 3.1 SELECT TRANSACTIONS TO REVIEW - TODAY & YESTERDAY

| Main menu        | Main menu<br>Home |
|------------------|-------------------|
| ▼Transactions    | ▼Transactions     |
| Today            | Today             |
| Yesterday        | Yesterday         |
| Search           | Search            |
| Reports          | Reports           |
| Payment/Pre-auth | Payment/Pre-auth  |
| ▶ Periodic       | ▶Periodic         |
| Batch            | Batch             |
| ▶Downloads       | ▶Downloads        |
| ▶Set-Up          | ▶Set-Up           |
| Privacy          | Privacy           |
| Sign Out         | Sign Out          |

Select either **Today, Yesterday** or **Search** to review transactions. Today & Yesterday selections operate based on Log Date (i.e. the date that the transaction was processed via Web Advantage). Within the **Search** option, you have a number of selection parameters to help you to refine your search; these are described in the following pages. Once a **Search** is complete or **Today/Yesterday** has been selected, the pages presenting the transaction are identical. These are described in Section 4. Note that for any search performed; only the first 2,000 records will be displayed.

#### 3.2 STANDARD & ADVANCED SEARCH

| Main menu<br>Home<br>Transactions | Within <b>Search</b> , there are two options available to you – <b>Standard</b> and <b>Advanced</b> . The <b>Standard</b> search is presented as soon as you select Search from the Transaction Menu. The <b>Advanced</b> function is selected by pressing the Hyperlink within the <b>Standard</b> page as shown below. |
|-----------------------------------|----------------------------------------------------------------------------------------------------|
| Today                             | Transactions                                                                                                    |
| Yesterday                         | Search                                                                                                    |
| Search                            | You are signed in as 'SEC' with username 'RobertBlack'.                                                                                                    |
| Reports                           |                                                                                                    |
| Payment/Pre-auth                  | Note: All search fields are optional.                                                                                                    |
| Periodic                          |                                                                                                    |
| Batch                             | Search Parameters                                                                                                    |
| ▶ Downloads                       | Merchant ID / Number All 🔽                                                                                                    |
| ▶Set-Up                           |                                                                                                    |
| Privacy                           |                                                                                                    |
| Sign Out                          |                                                                                                    |

#### 3.3 TRANSACTION SEARCH - STANDARD

| Transactions                  |                                 | Date: 28 July 2005 |
|-------------------------------|---------------------------------|--------------------|
| You are signed in as 'SEC'    | vith username 'RobertBlack'.    | r<br>Help          |
| Note: All search fields are o | otional. <u>Advanced Search</u> |                    |
| Search Parameters             |                                 |                    |
| Merchant ID / Number          | All 💙 All 💙                     |                    |
| Transaction Reference         |                                 |                    |
| Transaction Type              | All Types 🛛 👻                   |                    |
| Amount (in cents)             |                                 |                    |
| Card Number                   |                                 |                    |
| Response                      | ⊙ All ○ Approved ○ Declined     |                    |
| Log Date From                 | 28 🕶 / Jul 💌 / 2005 🕶 (12:00am) |                    |
| То                            | 29 🔽 / Jul 🔽 / 2005 🔽 (12:00am) |                    |
| × cancel                      | <b>submit</b>                   |                    |

Figure 3 – Standard Search Parameter Entry Screen

You can use as many or as few of the Search Parameters as you wish. Note that when more than one parameter is used, only transactions which match ALL parameters will be displayed. For example if you choose AMOUNT of 10000 (\$100.00) and Log Date between 01 JUNE 2005 and 07 JUNE 2005, only transactions of exactly \$100.00 processed on and between those dates will be shown.

The Search Parameters available in the Standard Search are as follows:

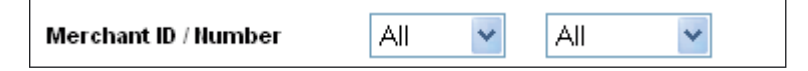

Your **Merchant ID** is a 3 character code followed by two digits and is issued by the Web Advantage Technical Support Centre. In most cases, you will only have one Merchant ID. If true, you can leave this parameter set to "All". Organisations which use both Web and IVR versions of Web Advantage will have more than one Merchant ID and can select a single Merchant ID for review through this parameter.

Your **Merchant Number** is an 8 digit number issued by Westpac Merchant Services. If you only have one Web Advantage Merchant ID, you will only have one Merchant Number and can leave this parameter set to "All". If you have multiple Merchant Numbers, you can select a single Number for review through this parameter.

| Transaction Reference |  |
|-----------------------|--|

The **Transaction Reference** is a number or alphanumeric code which you allocate to the transaction at the time that it was submitted to Web Advantage for processing. For further information, please refer to the Glossary.

| Transaction Type | All Types | * |  |
|------------------|-----------|---|--|
|------------------|-----------|---|--|

There are a number of different **Transaction Types** that you can process via the Web Advantage gateway system. Use this parameter to specify limits the search will use to obtain transactions of a particular type. The types that you can select are:

| All Types                               | All Types (default) -                                                                                                    |
|-----------------------------------------|----------------------------------------------------------------------------------------------------|
| –––––<br>Payment<br>Pre-authorisation   | Payment - Normal sale transaction where the amount is authorised and lodged for settlement in one transaction.                                                                                                    |
| Pre-auth Complete<br>Refund<br>Revorcel | Pre-authorisation – Transaction where an amount is reserved but not lodged for settlement until the COMPLETE transaction is received. Please note:                                                                                   |
| Fraud Check                             | 3D Secure transactions are not able to be completed through Pre-Authorisation. 3D Secure transactions must always be processed as 'Payment' transactions.                                                                            |
| Credits (Pay/Com)<br>Debits (Bef/Bev)   | Pre-auth Complete - Request to settle a previous Pre-authorisation transaction.                                                                                                    |
|                                         | Refund - An amount credited back to a card holder against a previous Payment or Complete transaction.                                                                                                    |
|                                         | Reversal – A transaction which effectively cancels a Payment or Complete Transaction before it goes to settlement. A Reversal must be processed on the same day as the original Payment or Complete transaction before 6:00 pm AEST. |
|                                         | Credits - a combination of Payment and Complete transactions - i.e. all those transactions which cause funds to be settled.                                                                                                    |
|                                         | Debits – a combination of Refunds & Reversals – i.e. all those transactions which cancel settlement or cause previously settled funds to be returned to the card holder.                                                             |
|                                         | ·                                                                                                    |

| Amount (in cents) | 10000 |  |
|-------------------|-------|--|
|-------------------|-------|--|

If you are looking for a transaction for a particular amount, enter that amount in cents (i.e. ignore the decimal point). In the example above, the amount entered is the equivalent of \$100.00.

|--|

If you have been contacted by a cardholder who is querying an entry on their credit or charge card statement, enter the first six and last three digits of the credit or charge card that was used for the purchase. Note that the Web Advantage server stores only the first six and last three digits of card numbers, and that you are required to avoid storing card numbers any where on your system.

Web Advantage stores all transactions, regardless of whether a payment was approved or not. Use these selection parameters if you wish to see only approved or declined transactions.

The Log Date is the date the transaction was processed by Web Advantage. Enter dates here to search for transactions within a specific date range. Note that these dates operate from midnight to midnight (AEST) and will therefore span more than one day of settlement. If you need to search by Settlement Date as a means of reconciling with your bank statement, please use the **Advanced Search** function, as described below.

| Log Date | From | 28 🐱 | / Jul | <b>~</b> / | 2005 💌 (12:00am) |
|----------|------|------|-------|------------|------------------|
|          | То   | 29 🔽 | 7 Jul | <b>∼</b> / | 2005 🚩 (12:00am) |

#### 3.4 TRANSACTION SEARCH – ADVANCED

Access the Advanced Search function by selecting the Hyperlink within the Standard Search screen.

| Main menu                    | Transactions                  |                                 | Date: 28 July 2005 |
|------------------------------|-------------------------------|---------------------------------|--------------------|
| Home                         | Search                        | ?                               |                    |
| Transactions                 | You are signed in as 'SEC'    | with username 'RobertBlack'.    | Help               |
| Today<br>Yesterday<br>Search | Note: All search fields are o |                                 |                    |
| Reports                      | Search Parameters             |                                 |                    |
| Payment/Pre-auth             | Merchant ID / Number          | All 🔽 All 🔽                     |                    |
| ▶Periodic<br>Batch           | Transaction Reference         |                                 |                    |
| Downloads                    | Transaction Type              | All Types 🛛 👻                   |                    |
| ▶Set-Up<br>Privacy           | Amount (in cents)             |                                 |                    |
|                              | Card Number                   |                                 |                    |
| Sign Out                     | Response                      |                                 |                    |
|                              | Log Date From                 | 28 🕶 / Jul 💌 / 2005 🕶 (12:00am) |                    |
|                              | Το                            | 29 🕶 / Jul 💌 / 2005 🕶 (12:00am) |                    |
|                              | × cancel • reset              | <b><u>submit</u></b>            |                    |

Figure 4 – Accessing the Advanced Search Function

The **Advanced Search** screen appears as follows. Enter/Select your search parameters, noting that only transactions which satisfy ALL of your parameters will be displayed. All parameters are optional but a selection must be made based on either Log Date and Time or Settlement Date. Only the first 2000 transactions which meet the search parameters will be retrieved. If the information you require is not displayed, you may need to adjust your search parameters.

| Transactions       Date: 28 July 2005         Advanced Search       ?         You are signed in as 'SEC' with username 'RobertBlack'.       Help         Note: All search fields are optional. One option must be selected from the Transaction Date & Time section. |                           |                      |  |  |  |  |
|----------------------------------------------------------------------------------------------------|---------------------------|----------------------|--|--|--|--|
| Merchant ID                                                                                                    | Transaction Reference     | Transaction Type     |  |  |  |  |
| Merchant ID 🛛 🕹 🖌 🖌 🖌 🖌 🖌                                                                                                    | Ref Num                   | Type All Types 💌     |  |  |  |  |
| Merchant Number 🛛 🛛 💙                                                                                                    | Bank Reference            | Source All Sources 💌 |  |  |  |  |
| Amount                                                                                                    | Account Details           | Transaction Response |  |  |  |  |
| Any Amount 🛛 👻                                                                                                    | Card Type 🛛 All Cards 🛛 🍟 | Any Response 🛛 👻     |  |  |  |  |
| &                                                                                                    | Card Number               | Response Code        |  |  |  |  |
| (Enter amounts in cents)                                                                                                    | Expiry Date 🛛 MM 🔽 / 📉 🔽  |                      |  |  |  |  |

O Settlement Date

28 🗙 / Jul

/ 2005

× cancel

🕨 <u>reset</u>

🕨 <u>submit</u>

¥

Figure 5 – Advanced Search Parameter Entry Screen

12 am 🔽

Jul

Transaction Date & Time

💿 Log Date & Time

From 28 🔽 /

то 29 🔽

#### 3.5 ADVANCED SEARCH PARAMETERS

Jul 🔽 / 2005 🔽

12 am 🔽 : 00

/ 2005

00

| Merchant ID<br>Merchant ID All 💌<br>Merchant Humber All 💌    | Your Merchant ID is a 3 character code followed by two digits and is issued<br>by the Web Advantage Technical Help Desk. In most cases, you will only<br>have one Merchant ID, and so you can leave this parameter set at ALL.<br>Your Merchant Number is an 8 digit number issued by Westpac Merchant<br>Services. If you only have one Web Advantage Merchant ID, you will only<br>have one Merchant Number and can leave this parameter set at ALL. If<br>you have multiple Merchant Numbers, you can select a single Number for<br>review through this parameter. |
|--------------------------------------------------------------|----------------------------------------------------------------------------------------------------|
| Transaction Reference         Ref Num         Bank Reference | The Transaction Reference is a number or alphanumeric code which you've<br>allocated to the transaction at the time that it was submitted to Web<br>Advantage for processing.<br>The Bank Reference is a 6 digit number banks use to trace a particular<br>transaction.                                                                                                    |

| Amount                   | S      |
|--------------------------|--------|
| Any Amount 💌             | t      |
| &                        | /<br>ł |
| (Enter amounts in cents) | S      |
|                          |        |
| Amount                   |        |
| Exact Amount 💌           |        |
| 10000 &                  |        |
| (Enter amounts in cents) |        |
|                          |        |
| Amount                   |        |
| Between 💌                |        |
| 10000 & 20000            |        |
| (Enter amounts in cents) |        |

Select Any Amount (default) or select Exact Amount and enter an amount in cents, ignoring the decimal point, for which you wish to search. In the example shown, the Exact Amount being searched for is \$100.00. Alternatively, select Between and enter the lowest amount (in cents) and the highest amount (in cents) that you wish to view. In the example shown, the search is for amounts between \$100.00 and \$200.00

| Account Details |               |  |  |
|-----------------|---------------|--|--|
| Card Type       | All Cards 🛛 👻 |  |  |
| Card Number     |               |  |  |
| Expiry Date     | MM 💙 / 🍸 💌    |  |  |

Select All Cards (default) to search regardless of card type or select from the list to search for transactions from a specific card type. Enter the first 6 digits and the last 3 digits of the card number used for the transaction(s) you wish to review. Select Expiry Date, if known.

| Transaction Response     |
|--------------------------|
| Any Response 🔽           |
|                          |
| Transaction Response     |
| All Approved             |
| Transaction Response     |
| All Declined 👻           |
| Transaction Resnonse     |
|                          |
| Specific Response Code ⊻ |
| Response Code 05         |

Select Any Response (default), All Approved, All Declined or for a Specific Response Code (enter Response Code). For more information on the meaning of specific response codes, refer to Appendix A.

| Transaction Date & Time                                                                |                       |  |  |  |  |
|----------------------------------------------------------------------------------------|-----------------------|--|--|--|--|
| 💽 Log Date & Time                                                                      | ◯ Settlement Date     |  |  |  |  |
| From 28 V / Jul V / 2005 V<br>12 am V : 00<br>To 29 V / Jul V / 2005 V<br>12 am V : 00 | 28 🕶 / Jul 💙 / 2005 💙 |  |  |  |  |

Select either Log Date & Time or Settlement Date as your final search parameter. Please note: one of these two must be selected. For more information on Log Date/Time and Settlement Date please refer to the Glossary.

### 4 SEARCH RESULTS

#### 4.1 LIST OF TRANSACTIONS

Regardless of whether your search was conducted using **Today, Yesterday, Standard or Advanced** search parameters, the transactions that you have selected will be displayed in a list similar to the one shown in Figure 6. You can change the sequence of this list by changing the **Order this list by:** selection and you can jump to the **Transaction Summary** either by scrolling down or by selecting the **View Transaction Summary** Hyperlink. For a full explanation of each column, please refer to the Glossary. Declined transactions are marked with an **X**, all other transactions have been Approved.

| Trai<br>Sear<br>You ar<br>Disp<br>Orde<br>Click a | Transactions       Date: 28 July 2005         Search Results       ?         You are signed in as 'SEC' with username 'RobertBlack'.       Help         Displaying results for search:       Go       View Transaction Summary         Order this list by:       Log Time       Go       View Transaction Summary         Click a Transaction Reference to see full transaction details.       Declined payments are maked with a 'X'. |          |                |                     |           |          | July 2005<br>?<br>Help<br>n Summary<br>ced with a 'X'. |
|---------------------------------------------------|----------------------------------------------------------------------------------------------------|----------|----------------|---------------------|-----------|----------|--------------------------------------------------------|
| Trans<br>Type                                     | action List<br>Merch                                                                                                    | Merchant | Transaction    | Log Time (AEST)     | Card      | Amount   | Response                                               |
| 7                                                 | IU .                                                                                                    | number   | Reference      |                     | number    |          | Code                                                   |
| PAY                                               | SEC0021                                                                                                    | XXXXXXXX | <u>100010:</u> | 2005-07-22 15:07:56 | 456442138 | \$43.95  | 08                                                     |
| REV                                               | SEC0021                                                                                                    | XXXXXXXX | <u>100010:</u> | 2005-07-22 15:11:18 | 456442138 | \$43.95  | 00                                                     |
| PAY                                               | SEC0021                                                                                                    | XXXXXXXX | <u>33213</u>   | 2005-07-26 16:49:17 | 456442138 | \$100.00 | 05 <mark>X</mark>                                      |
| PAY                                               | SEC0021                                                                                                    | XXXXXXXX | <u>661551</u>  | 2005-07-26 16:50:37 | 456442138 | \$200.00 | 54 🗙                                                   |
| PAY                                               | SEC0021                                                                                                    | XXXXXXXX | <u>665434</u>  | 2005-07-26 16:53:12 | 456442138 | \$0.00   | 100 <mark>X</mark>                                     |
| PAY                                               | SEC0021                                                                                                    | XXXXXXXX | <u>9138434</u> | 2005-07-28 12:36:12 | 456442138 | \$45.00  | 01 🗙                                                   |
| PAY                                               | SEC0021                                                                                                    | XXXXXXXX | <u>991656</u>  | 2005-07-28 12:38:05 | 456442138 | \$45.00  | 08                                                     |
| REF                                               | SEC0021                                                                                                    | XXXXXXXX | <u>991656</u>  | 2005-07-28 12:46:34 | 456442138 | \$45.00  | 08                                                     |
| PAY                                               | SEC0021                                                                                                    | XXXXXXXX | <u>77615</u>   | 2005-07-28 12:48:45 | 456442138 | \$37.00  | 08                                                     |
| REV                                               | SEC0021                                                                                                    | XXXXXXXX | <u>77615</u>   | 2005-07-28 12:50:19 | 456442138 | \$37.00  | 00                                                     |
| PRE                                               | SEC0021                                                                                                    | XXXXXXXX | <u>6365545</u> | 2005-07-28 12:53:33 | 456442138 | \$150.00 | 08                                                     |
| СОМ                                               | SEC0021                                                                                                    | XXXXXXXX | <u>6365545</u> | 2005-07-28 12:55:28 | 456442138 | \$150.00 | 00                                                     |
|                                                   | End of Transaction List                                                                                                    |          |                |                     |           |          |                                                        |

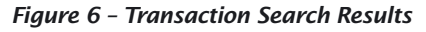

#### 4.2 TRANSACTION SUMMARY

Following each **Transaction List** will be displayed a **Transaction Summary** showing the total financial value of the transactions selected.

|                                  |                            | View  | v Transaction List |
|----------------------------------|----------------------------|-------|--------------------|
| Transaction Summary              |                            |       |                    |
| Description                      |                            | Count | Value              |
| Approved Payments                |                            | 5     | \$209.85           |
| plus Approved Pre-auth Completes |                            | 1     | \$150.00           |
| less Approved Refunds            |                            | 2     | \$84.95            |
| less Approved Reversals          |                            | 3     | \$124.90           |
| Total Banked                     |                            |       | \$150.00           |
| Approved Pre-authorisations      |                            | 1     | (\$150.00)         |
|                                  | End of Transaction Summary |       |                    |

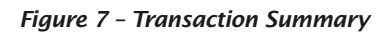

#### 4.3 TRANSACTION DETAIL

From any list of transactions, you can select a particular transaction to view and manage by selecting the underlined Transaction Reference (ABC-123) in the example shown in Figure 8).

| Tra<br>Sea<br>You a<br>Disp                                                                       | Transactions       Date: 28 July 2005         Search Results       ?         You are signed in as 'SEC' with username 'RobertBlack'.       Help         Displaying results for search: |                    |                          |                             |                                      |                                       |                  |
|---------------------------------------------------------------------------------------------------|----------------------------------------------------------------------------------------------------|--------------------|--------------------------|-----------------------------|--------------------------------------|---------------------------------------|------------------|
| Order this list by: Log Time Go<br>Click a Transaction Reference to see full transaction details. |                                                                                                    |                    |                          | <u>View</u><br>Declined pay | <u>r Transactio</u><br>ments are mal | n Summary<br>ked with a ' <b>X</b> '. |                  |
| Type<br>?                                                                                         | Merch<br>ID                                                                                                    | Merchant<br>Number | Transaction<br>Reference | Log Time (AEST)             | Card<br>Number                       | Amount                                | Response<br>Code |
| PAY                                                                                               | SEC0021                                                                                                    | ****               | <u>33213</u>             | 2005-07-26 16:49:17         | 456442138                            | \$100.00                              | 05 X             |
|                                                                                                   |                                                                                                    |                    |                          | End of Transaction List     |                                      |                                       |                  |

#### Figure 8 – Selecting a Transaction

### **5 UNDERSTANDING & WORKING WITH THE TRANSACTION DETAIL**

The **Transaction Detail** screen comprises a number of sections, each of which is explained in the following sections.

#### 5.1 MERCHANT, TRANSACTION & FINANCIAL RESPONSE DETAILS

These sections display a slightly expanded version of the information contained within the **Transaction List**. For an explanation of each term, please refer to the Glossary.

| Transaction Detail         |                    |                            |                      |                         |  |  |  |
|----------------------------|--------------------|----------------------------|----------------------|-------------------------|--|--|--|
| Merchant Details           |                    |                            |                      |                         |  |  |  |
| Merchant Name              | M                  | erchant ID                 |                      | Merchant Number         |  |  |  |
| SecureStore                | SE                 | C0021                      |                      | ****                    |  |  |  |
| Transaction Details        |                    |                            |                      |                         |  |  |  |
| Transaction<br>Reference   | 33213              |                            | Card Type            | VISA                    |  |  |  |
| Log Time (AEST)            | 2005-07-26 16:49:1 | 7.123                      | Card Number          | 456442138               |  |  |  |
| Type / Source              | PAYMENT / Adminis  | tration Website            | Expiry Date          | 10/05                   |  |  |  |
| Amount                     | \$100.00           |                            |                      |                         |  |  |  |
| IP Address                 | 143.238.96.216     |                            |                      |                         |  |  |  |
|                            |                    |                            |                      |                         |  |  |  |
| Financial Response Details |                    |                            |                      |                         |  |  |  |
| Code Message               | Approved           | Acquiring<br>Bank Referenc | lssuing<br>e Bank Re | ference Settlement Date |  |  |  |
| 05 Do Not Honour           | No                 | 000035                     | 000000               | 20050726                |  |  |  |

Figure 9 – Transaction Detail

#### 5.2 3D SECURE RESPONSE DETAILS

| Security Response Details |                          |  |  |  |
|---------------------------|--------------------------|--|--|--|
| 3D Secure XID             | MDAWMDAWMDAWMDAWMDAWODY= |  |  |  |
| 3D Secure SLI             | 05                       |  |  |  |
| 3D Secure ECI             | 31                       |  |  |  |
|                           |                          |  |  |  |

If your service has been enabled for 3D Secure processing, the Security Response Details panel will be populated. Under normal circumstances, you do not need to consider this information; it is stored for reference purposes should you have an inquiry from Westpac's Disputed Transactions team. The XID field has been Digitally Signed by the Issuing bank which authenticated the cardholder associated with this transaction. Data which has been Digitally Signed reads as a series of unrelated characters, as in the example above. The presence of these characters indicates that your request for Authentication has been received and processed by the Issuing Bank associated with this cardholder.

The SLI or Security Level Indicator indicates the degree of Cardholder Authentication that has been applied to this transaction. The ECI or ECommerce Indicator, tells the bank how this transaction has originated, e.g. via Web, IVR, MOTO etc.

#### 5.3 ANTIFRAUD DETAILS

| Antifraud Response Details                                                       |                                             |  |  |  |
|----------------------------------------------------------------------------------|---------------------------------------------|--|--|--|
| Primary Result                                                                   | 90                                          |  |  |  |
| Secondary Result                                                                 | 1                                           |  |  |  |
| Antifraud Response                                                               | 400 - Fraud check passed                    |  |  |  |
|                                                                                  |                                             |  |  |  |
|                                                                                  |                                             |  |  |  |
| Antifraud Response I                                                             | Details                                     |  |  |  |
| Antifraud Response I<br>Primary Result                                           | Details<br>-1                               |  |  |  |
| Antifraud Response I<br>Primary Result<br>Secondary Result                       | Details<br>-1<br>1                          |  |  |  |
| Antifraud Response I<br>Primary Result<br>Secondary Result<br>Antifraud Response | Details<br>-1<br>1<br>407 - Suspected fraud |  |  |  |

If your system has been enabled for Fraud Guard processing, the **Antifraud Response** panel will be populated. Under normal circumstances, you do not need to consider this information; your Fraud Guard system has evaluated the transaction and made a decision on whether or not it should be accepted.

It is important to note that the use of Fraud Guard in no way guarantees the removal of all fraud, disputes and/or chargebacks. It is a tool designed to educate merchants as to the risks involved with each transaction. As always, any decision to proceed with a transaction remains the responsibility of the merchant.

A number of fields are provided by the Fraud Guard system but the most important is the Primary Result:

This will range from 1-99 for a transaction which has passed the Fraud Guard checks, 0 for a transaction which could not be evaluated or -1 for a transaction which has failed the Fraud Guard checks and is suspected to be fraudulent.

The Secondary Result field indicates how the system determined that the Primary Result should be 1-99 (pass) or 0 (could not evaluate).

A Primary Result of 1-99 will be accompanied by the following Secondary Result, indicating the degree of evaluation that was applied.

When Primary Result is 1-99 (passed Fraud Guard checks)

- Secondary Result 1 = Full evaluation
- Secondary Result 2 = Partial evaluation
- Secondary Result 3 = VIP customer, automatic pass

A Primary Result of 0 (could not evaluate) may be caused by any of the following factors, as indicated by the Secondary Result:

When Primary Result is 0 (Fraud Guard could not evaluate)

- Secondary Result -1 = User ID/password not valid
- Secondary Result -2 = Missing mandatory field
- Secondary Result -3 = Data validation failure
- Secondary Result -4 = Out of credits
- Secondary Result -5 = User's account is suspended
- Secondary Result -6 = Malformed XML
- Secondary Result -7 = Other
- Secondary Result -8 = Invalid access code

When Primary Result is-1 (failed Fraud Guard checks)

• Secondary Result is not applicable.

Note that transactions which pass Fraud Guard processing will be passed through the normal payment processing system, including 3D Secure Authentication and so Financial Response Details, Security Response Details and Antifraud Response Details will all be populated, as in the example below.

| Financial Response Details |                |              |                             |                           |                          |  |
|----------------------------|----------------|--------------|-----------------------------|---------------------------|--------------------------|--|
| Code                       | Message        | Approved     | Acquiring<br>Bank Reference | lssuing<br>Bank Reference | Settlement Date          |  |
| 08                         | Honour with ID | Yes          | 000059                      | 016121                    | 20050629                 |  |
| Securit                    | ty Response D  | etails       |                             | Antifraud Response        | Details                  |  |
| 3D Sec                     | ure XID        | MDAWMDAWMDAW | MDAWMDA×MDAWMDg=            | Primary Result            | 90                       |  |
| 3D Sec                     | ure SLI        | 05           |                             | Secondary Result          | 1                        |  |
| 3D Sec                     | ure ECI        | 31           |                             | Antifraud Response        | 400 - Fraud check passed |  |
|                            |                |              |                             |                           |                          |  |

Transactions which are suspected by Fraud Guard to be fraudulent will not be passed through the normal payment processing system. Under these circumstances, a Financial Response Error Code of 159 will be posted and Security Response Details will not be populated, since the transaction was abandoned before Cardholder Authentication was attempted. This is illustrated in the example below.

| rinano | hai kesponse Detaiis | 5        |                             |                        |                     |
|--------|----------------------|----------|-----------------------------|------------------------|---------------------|
| Code   | Message              | Approved | Acquiring<br>Bank Reference | lssuing<br>Bank Refere | nce Settlement Date |
| 159    | Suspected fraud      | No       | -                           | -                      | -                   |
| Secur  | ity Response Details | ;        | Antifr                      | aud Response D         | etails              |
| 3D Se  | cure XID -           |          | Prima                       | ry Result              | -1                  |
| 3D Se  | cure SLI -           |          | Secor                       | ndary Result           | 1                   |
|        |                      |          |                             |                        | 107 Oursested frond |

### 6 REFUNDS & REVERSALS

While you are reviewing **Transaction Detail** you also have the opportunity (subject to User Permissions) to Refund or Reverse a Payment Transaction and to complete a Pre-Authorisation. For more information on each of these terms, please refer to the Glossary.

#### 6.1 REFUNDS

| Trans<br>Transa<br>You are<br>Bac | sactions<br>action Detail<br>signed in as "<br>k to List | SEC' with usernam   | ne 'RobertBlack'.          |          |                        |             | Date: 28 July 2005<br>?<br>Help<br>Refund |
|-----------------------------------|----------------------------------------------------------|---------------------|----------------------------|----------|------------------------|-------------|-------------------------------------------|
| Transac                           | tion Detail:                                             |                     |                            |          |                        |             | Reverse                                   |
| Mercha                            | nt Details                                               |                     |                            |          |                        |             |                                           |
| Mercha                            | nt Name                                                  | Me                  | erchant ID                 |          | N                      | Aerchant Nu | mber                                      |
| SecureSt                          | tore                                                     | SE                  | C0021                      | ******   |                        |             |                                           |
| Transac                           | tion Details                                             |                     |                            |          |                        |             |                                           |
| Transac<br>Referen                | tion<br>Ice                                              | 991656              |                            | Card Ty  | pe                     | VISA        |                                           |
| Log Tim                           | ne (AEST)                                                | 2005-07-28 12:38:05 | 5.763                      | Card Nu  | imber                  | 456442      | .138                                      |
| Type / S                          | ource                                                    | PAYMENT / Administ  | ration Website             | Expiry D | ate                    | 10/07       |                                           |
| Amount                            | t                                                        | \$45.00             |                            |          |                        |             |                                           |
| IP Addr∢                          | ess                                                      | 143.238.96.216      |                            |          |                        |             |                                           |
| Financia                          | l Response De                                            | tails               |                            |          |                        |             |                                           |
| Code                              | Message                                                  | Approved            | Acquiring<br>Bank Referenc | e        | lssuing<br>Bank Refere | ence        | Settlement Date                           |
| 08                                | Honour with ID                                           | Yes                 | 000045                     |          | 027657                 |             | 20050728                                  |

Figure 10 - Transaction to be Refunded

To refund this previously processed payment, simply press Refund. You will be re-presented with details of the original transaction & asked to re-enter the full credit card number. Please note that a refund can only be processed to the card associated with the original payment and although multiple partial refunds are possible, once the full amount of the payment has been refunded, no further refunds are possible. You may alter the expiry date if this has changed since the payment was initially processed.

| Transactions<br>Refund Transaction<br>You are signed in as 'SEC' v | vith username 'RobertBlack' |                 | Date: 28 July 2005<br>?<br>Help                                                       |
|--------------------------------------------------------------------|-----------------------------|-----------------|---------------------------------------------------------------------------------------|
| Back to Detail                                                     |                             |                 |                                                                                       |
| Refund Transaction                                                 |                             |                 |                                                                                       |
| Merchant ID                                                        | SEC0021                     |                 | -                                                                                     |
| Merchant Number                                                    | XXXXXXXX                    |                 |                                                                                       |
| Transaction Reference                                              | 991656                      |                 | Complete the full card number to refund the                                           |
| Truncated Card Number                                              | 456442138                   |                 | payment. Expiry Date may be adjusted if it has expired since the payment was          |
| Full Card Number                                                   |                             |                 | processed. You may also specify a partial amount.                                     |
| Expiry Date                                                        | 10 🕶 / 07 💌                 |                 |                                                                                       |
| Amount (in cents)                                                  | 4500                        |                 | Multiple refunds may be performed on a<br>single payment, but only up to the total of |
| Bank Reference                                                     | 000045                      |                 | the original payment amount.                                                          |
|                                                                    |                             | ▶ <u>submit</u> |                                                                                       |

Figure 11 – Refund Process Screen

Enter the credit or charge card number & re-select the expiry date if necessary. Change the amount if a partial refund is required. Press Submit. The refund will be processed and if successful, a **Refund Receipt** will be displayed. Please note that although the refund will be processed immediately, there may be some delay before the refunded amount is available to the cardholder. Any delay is at the discretion of the cardholder's Issuing Bank.

| Transactions             |                                 | Date: 28 July 2005 |
|--------------------------|---------------------------------|--------------------|
| Transaction Receipt      |                                 | ?                  |
| You are signed in as 'SE | C' with username 'RobertBlack'. | Help               |
| Back to Refund           | Back to Detail                  |                    |
| Refund Receipt           |                                 |                    |
| Merchant ID              | SEC0021                         |                    |
| Transaction Reference    | 991656                          |                    |
| Card Number              | 456442138                       |                    |
| Expiry Date              | 10/07                           |                    |
| Amount                   | \$45.00                         |                    |
| Approved                 | Yes                             |                    |
| Response                 | 08: Honour with ID              |                    |
| Settlement Date          | 20050728                        |                    |
| Bank Transaction ID      | 000046                          |                    |

Figure 12 – Refund Receipt

#### 6.2 REVERSALS

| Tran                                                    | sactions       |                     |                             |          |                        |             | Date: 28 July 2005 |
|---------------------------------------------------------|----------------|---------------------|-----------------------------|----------|------------------------|-------------|--------------------|
| You are signed in as 'SEC' with username 'RobertBlack'. |                |                     |                             |          |                        | f<br>Help   |                    |
| Bac                                                     | ck to List     |                     |                             |          |                        |             | Refund<br>Reverse  |
| Transa                                                  | ction Detail   |                     |                             |          |                        |             |                    |
| Mercha                                                  | nnt Details    |                     |                             |          |                        |             |                    |
| Mercha                                                  | ant Name       | Me                  | erchant ID                  |          | М                      | erchant Nui | nber               |
| SecureS                                                 | Store          | SE                  | C0021                       | *****    |                        |             |                    |
| Transa                                                  | ction Details  |                     |                             |          |                        |             |                    |
| Transa<br>Referei                                       | ction<br>nce   | 77615               |                             | Card Ty  | ре                     | VISA        |                    |
| Log Tin                                                 | ne (AEST)      | 2005-07-28 12:48:45 | 5.743                       | Card Nu  | ımber                  | 456442      | 138                |
| Type / S                                                | Source         | PAYMENT / Administ  | ration Website              | Expiry D | )ate                   | 10/07       |                    |
| Amoun                                                   | ıt             | \$37.00             |                             |          |                        |             |                    |
| IP Addr                                                 | ess            | 143.238.96.216      |                             |          |                        |             |                    |
| Financial Response Details                              |                |                     |                             |          |                        |             |                    |
| Code                                                    | Message        | Approved            | Acquiring<br>Bank Reference | e        | lssuing<br>Bank Refere | nce         | Settlement Date    |
| 08                                                      | Honour with ID | Yes                 | 000047                      |          | 064747                 |             | 20050728           |

Figure 13 – Transaction to be Reversed

Because this payment was processed today and has not yet been settled, the payment can either be Refunded or Reversed. For an explanation of the difference between Refunds and Reversals, please refer to the Glossary. To reverse this payment, simply press Reverse. You will be re-presented with details of the original transaction & asked to re-enter the full card number.

| Transactions                 |                             |                 | Date: 28 July 2005                           |
|------------------------------|-----------------------------|-----------------|----------------------------------------------|
| Reverse Transaction          |                             | ?               |                                              |
| You are signed in as 'SEC' w | ith username 'RobertBlack'. |                 | Help                                         |
| Back to Detail               |                             |                 |                                              |
| Reverse Transaction          |                             |                 |                                              |
| Merchant ID                  | SEC0021                     |                 |                                              |
| Merchant Number              | XXXXXXXX                    |                 |                                              |
| Transaction Reference        | 77615                       |                 |                                              |
| Truncated Card Number        | 456442138                   |                 |                                              |
| Full Card Number             |                             |                 | Complete the full card number to reverse the |
| Expiry Date                  | 10 🕶 / 07 💌                 |                 | payment.                                     |
| Amount (in cents)            | 3700                        |                 |                                              |
| Bank Reference               | 000047                      |                 |                                              |
| × cancel                     |                             | 🕨 <u>submit</u> |                                              |
|                              |                             |                 |                                              |

Figure 14 – Reversal Process Screen

The Reversal will be processed and if successful, a **Reversal Receipt** will be displayed.

| Transactions             |                       |                |
|--------------------------|-----------------------|----------------|
| Transaction Receipt      |                       |                |
| You are signed in as 'SE | C' with username 'Rob | ertBlack'.     |
| Back to Reversal         |                       | Back to Detail |
| Reversal Receipt         |                       |                |
| Merchant ID              | SEC0021               |                |
| Transaction Reference    | 77615                 |                |
| Card Number              | 456442138             |                |
| Expiry Date              | 10/07                 |                |
| Amount                   | \$37.00               |                |
|                          |                       |                |
| Approved                 | Yes                   |                |
| Response                 | 00: Approved          |                |
| Settlement Date          | 20050728              |                |
|                          | 000040                |                |

Figure 15 – Reversal Receipt

### 7 REPORTS

| Main menu        | Each day your Web Advantage service generates a list of all approved transactions to assist        |
|------------------|----------------------------------------------------------------------------------------------------|
| Home             | you in reconciliation or to act as an "upload file" for your business management system.           |
| Transactions     | The information in this report comes from the same database that you access through the            |
| Reports          | <b>Transaction</b> functions described previously. The Report files produced contain only Approved |
| Payment/Pre-auth | transactions and contain the Transactions for a particular Settlement Date. Report files are sent  |
| Periodic         | to you by email and you are asked to nominate recipient(s) addresses at the time you establish     |
| Batch            | your Web Advantage service. To change or add recipients, please contact the Web Advantage          |
| Downloads        | Technical Help Desk. Your files for the last 30 days are accessible through the Reports Menu       |
| Set-Up           | option of Web Advantage Administration – if you require a report that is older than 30 days,       |
| Privacy          | please contact Web Advantage Help Desk                                                             |
| Sign Out         |                                                                                                    |

| Report Search                                                                         |                       |                 |
|---------------------------------------------------------------------------------------|-----------------------|-----------------|
| Merchant ID                                                                           | SEC                   |                 |
| Report Creation Date From<br>(Usually the day after the<br>required settlement date.) | 29 🔽 / Jul 👻 / 2005 🔽 |                 |
| Report Creation Date To                                                               | 29 🕶 / Jul 🐱 / 2005 🕶 |                 |
| × cancel                                                                              |                       | ▶ <u>submit</u> |

Choose the range of dates on which you would have received the original Report file. Note that this function simply accesses a stored version of the file that was previously sent to you, it does not regenerate the report.

### 8 PROCESSING A PAYMENT or PRE-AUTHORISATION

| Main menu<br>Home<br>Transactions<br>Reports<br>Payment/Pre-auth<br>Periodic<br>Batch | Although your Web Advantage service is principally designed to allow you to receive payments via automated systems operating over the Internet or via Interactive Voice Response (IVR) Telephone systems, it is possible for you to process a Manual Payment or Pre-Authorisation via your Web Advantage Administration. A Pre-Authorisation is a transaction which reserves card holder funds but does not transfer those funds to your account until you perform a follow up "Complete" transaction. <b>Please note:</b> For Web Advantage with 3D Secure and Fraud Guard, this option is not available. |
|---------------------------------------------------------------------------------------|----------------------------------------------------------------------------------------------------|
| Downloads                                                                             |                                                                                                    |
| ▶Set-Up                                                                               |                                                                                                    |
| Privacy                                                                               |                                                                                                    |
| Sign Out                                                                              |                                                                                                    |

| Payment / Pre-aut          | h                                 | Date: 29 July 2005 |
|----------------------------|-----------------------------------|--------------------|
| Submit Transaction         |                                   | ?                  |
| You are signed in as 'SE   | C' with username 'RobertBlack'.   | Help               |
| Process Online Transaction | on                                |                    |
| Transaction Type           | Payment 💌                         |                    |
| Merchant ID                | SEC0021 - ******* - SecureStore 💌 |                    |
| Transaction Reference      |                                   |                    |
| Card Number                |                                   |                    |
| CSC (optional)             |                                   |                    |
| Expiry Date                | 07 🔽 / 05 🔽                       |                    |
| Amount (in cents)          | E.g. \$25.45 is entered as "2545" |                    |
|                            | ▶ <u>submit</u>                   | )                  |

Figure 16 - Payment/Pre-authorisation Process Screen

#### ENTER THE REQUIRED INFORMATION AS FOLLOWS:

| Transaction Type | Payment 💌       |
|------------------|-----------------|
| Transaction Type | Pre-authorise 💌 |

Select your Transaction Type - for a further explanation of Transaction Types, please refer to the Glossary.

|--|

If you have more than one Web Advantage Merchant ID, select the ID against which you wish to process the transaction. In most cases you will only have one Web Advantage Merchant Id and this will be displayed as the default input.

| Transaction Reference |  |
|-----------------------|--|
|                       |  |

Enter your Transaction Reference. Transaction Reference is an alphanumeric code which you assign to this transaction for later retrieval via Transaction Search and/or as a link to your business management system. Typically you will use a value such as Order Number, Invoice Number, Customer Number etc or any combination of these as your Transaction Reference.

|--|--|

Enter the Credit Card number against which the transaction is to be processed.

| CSC (optional) | ] |
|----------------|---|
|                | - |

For added security, you can ask your customer to turn over the card (Visa & MasterCard) and advise the Card Security Code (CSC) which is printed on the signature panel but has not been embossed on the card itself. On American Express & Diners card, the Card Security Code is printed on the plastic on the front of the card. Bankcards do not have a CSC.

|             |      |   |    | _ |
|-------------|------|---|----|---|
| Expiry Date | 07 🔽 | 7 | 05 | * |

Select the Expiry Date in Month / Year format.

| Amount (in cents) |  | E.g. \$25.45 is entered as "2545" |
|-------------------|--|-----------------------------------|
|-------------------|--|-----------------------------------|

Enter the amount to be processed, in cents.

Press Submit.

After processing has been completed you will receive an on-screen Transaction Receipt in the format illustrated above. Press New Transaction to process another Manual Payment or Pre-Authorisation or use the Menu at the left hand side of the screen to perform another Web Advantage Administration function.

| Transaction Receipt   |                    |
|-----------------------|--------------------|
| Merchant ID           | SEC0021            |
| Transaction Reference | 991656             |
| Card Number           | 456442138          |
| Expiry Date           | 10/07              |
| Amount                | \$45.00            |
| Transaction Type      | Payment            |
|                       |                    |
| Approved              | Yes                |
| Response              | 08: Honour with ID |
| Settlement Date       | 20050728           |
| Bank Reference        | 000045             |
|                       |                    |
| New Transaction       |                    |
|                       |                    |

*Figure 17 – Payment/Pre-authorisation Receipt* 

### 9 COMPLETION OF A PRE-AUTHORISATION

To Complete a Pre-authorisation, access the detail of the Pre-authorisation by using the Search function **Today/Yesterday/Standard/Advanced** described in Section 2. Select the Hyperlink of the transaction to be completed. The Transaction Detail screen will appear, as shown in Figure 18.

| Transac<br>Transac<br>You are si<br>Back t | actions<br>ation Detail<br>igned in as %<br>to List | SEC' with username   | e 'RobertBlack'.            |             |              |          | Date: 28 July 2005<br>?<br>Help<br>Complete |
|--------------------------------------------|-----------------------------------------------------|----------------------|-----------------------------|-------------|--------------|----------|---------------------------------------------|
| Transactio                                 | on Detail                                           |                      |                             |             |              |          |                                             |
| Merchant                                   | Details<br>Name                                     | Ме                   | rchant ID                   |             | Мег          | chant Nu | mber                                        |
| SecureStor                                 | e                                                   | SEC                  | :0021                       |             | ***          | ****     |                                             |
| Transactio                                 | on Details                                          |                      |                             |             |              |          |                                             |
| Transactio<br>Reference                    | on<br>Ə                                             | 6365545              |                             | Card Type   |              | VISA     |                                             |
| Log Time                                   | (AEST)                                              | 2005-07-28 12:53:33  | 81                          | Card Numb   | ber          | 456442   | .138                                        |
| Type / Sou                                 | irce                                                | PRE-AUTH / Administr | ation Website               | Expiry Date | ;            | 10/07    |                                             |
| Amount                                     |                                                     | \$150.00             |                             |             |              |          |                                             |
| IP Address                                 | s                                                   | 143.238.96.216       |                             |             |              |          |                                             |
|                                            |                                                     |                      |                             |             |              |          |                                             |
| Financial R                                | Response Det                                        | tails                |                             |             |              |          |                                             |
| Code M                                     | lessage                                             | Approved             | Acquiring<br>Bank Reference | e F         | Pre-auth Coo | le       | Settlement Date                             |
| 08 Ho                                      | onour with ID                                       | Yes                  | 000049                      | C           | 055481       |          | 20050728                                    |

Figure 18 – Pre-authorisation to be Completed

To complete this Pre-authorisation, simply press Complete. You will be re-presented with details of the original transaction & asked to re-enter the full credit or charge card number.

| Transactions                 |                             |                 | Date: 28 July 2005                                                                                                    |
|------------------------------|-----------------------------|-----------------|----------------------------------------------------------------------------------------------------|
| Complete Pre-authorisati     | on                          |                 | ?                                                                                                    |
| You are signed in as 'SEC' w | ith username 'RobertBlack'. |                 | Help                                                                                                    |
| Back to Detail               |                             |                 |                                                                                                    |
| Complete Transaction         |                             |                 |                                                                                                    |
| Merchant ID                  | SEC0021                     |                 |                                                                                                    |
| Merchant Number              | XXXXXXX                     |                 |                                                                                                    |
| Transaction Reference        | 6365545                     |                 |                                                                                                    |
| Truncated Card Number        | 456442138                   |                 | Enter the full card number to complete the                                                                                 |
| Full Card Number             |                             |                 | pre-authorisation. Expiry Date may be<br>adjusted if it has expired since the<br>authorisation was processed. You may also |
| Expiry Date                  |                             |                 | specily a partial amount.                                                                                                  |
| Amount (in cents)            | 15000                       |                 | A single pre-authorisation may be                                                                                          |
| Authorisation Code           | 055481                      |                 | completed only once.                                                                                                    |
| × cancel                     |                             | ▶ <u>submit</u> |                                                                                                    |

Figure 19 - Complete Process Screen

Enter the credit or charge card number & re-select the expiry date if necessary. Change the amount if the transaction is to be completed for only part of the initially Pre-Authorised amount. Press Submit. The completion will be processed and if successful, a **Complete Transaction Receipt** will be displayed.

| Transactions<br>Transaction Receipt<br>You are signed in as 'SE<br>Back to Complete | C' with username | e 'RobertBlack'.<br>Back to Detail |   | Date: 28 July 2005<br>?<br>Help |
|-------------------------------------------------------------------------------------|------------------|------------------------------------|---|---------------------------------|
| Complete Receipt                                                                    |                  |                                    |   |                                 |
| Merchant ID                                                                         | SEC0021          |                                    | 1 |                                 |
| Transaction Reference                                                               | 6365545          |                                    |   |                                 |
| Card Number                                                                         | 456442138        |                                    |   |                                 |
| Expiry Date                                                                         | 10/07            |                                    |   |                                 |
| Amount                                                                              | \$150.00         |                                    |   |                                 |
|                                                                                     |                  |                                    |   |                                 |
| Approved                                                                            | Yes              |                                    |   |                                 |
| Response                                                                            | 00: Approved     |                                    |   |                                 |
| Settlement Date                                                                     | 20050728         |                                    |   |                                 |
| Bank Transaction ID                                                                 | 000050           |                                    |   |                                 |
|                                                                                     |                  |                                    |   |                                 |

Figure 20 – Complete Receipt

### 10 PERIODIC PAYMENTS

| Main menu<br>Home | The term Periodic within Web Advantage relates to a service that is made available to you to assist you to manage future dated payments that are either Once-Off or are regular payments that occur over a period of time. Two options are available to manage regular |
|-------------------|----------------------------------------------------------------------------------------------------|
| ▶ Transactions    | payments; <b>Day-Based</b> , where the payment is scheduled to occur every X days and                                                                                                    |
| Reports           | Calendar-Based, where the payment is scheduled to occur on a weekly, fortnightly, monthly,                                                                                                    |
| Payment/Pre-auth  | quarterly, half-yearly or annual basis. In each case, the Number of Payments and Start Date                                                                                                    |
| Periodic          | are also selected. All Periodic Payments, including regular payments and One Off payments                                                                                                    |
| View Payments     | specify a Client-ID to identify and manage the payment, Card Number, Expiry Date and                                                                                                    |
| Delete Payments   | Amount (in cents). The Web Advantage server encrypts this information for storage in a                                                                                                    |
| Add Payment       | secure database. Please note: To successfully identify your right to charge a cardholder                                                                                                    |
| Batch             | in an ongoing manner (periodic or recurring payments), merchants must hold on file the                                                                                                    |
| ▶Downloads        | cardnoiders signature authorising payment on credit or charge card number being billed.                                                                                                    |
| ▶Set-Up           |                                                                                                    |
| Privacy           |                                                                                                    |
|                   |                                                                                                    |
| Sign Out          |                                                                                                    |

#### **10.1 PERIODIC - VIEW PAYMENTS**

| Main menu                      | Periodic P                           | ayments                                 |                                |                                          |                                |                                        | D                          | ate: 28 July 2   | 005  |
|--------------------------------|--------------------------------------|-----------------------------------------|--------------------------------|------------------------------------------|--------------------------------|----------------------------------------|----------------------------|------------------|------|
| Home                           | View Payme                           | nts                                     |                                |                                          |                                |                                        |                            |                  | 2    |
| ▶Transactions                  | You are signed                       | in as 'SEC' w                           | ith usernam                    | ne 'RobertBlack                          |                                |                                        |                            |                  | Help |
| Reports                        | # D                                  | -1                                      |                                |                                          |                                |                                        |                            |                  |      |
| Payment/Pre-auth               | # Payments marke<br>These payments v | a with an "X" hav<br>vill not be proces | ve peen susp<br>:sed adain, an | ended due to an u<br>id should be delete | nrecoverable<br>ed, and re-add | response to prev<br>ed with valid deta | ious aπtempts, e.<br>ails. | g. expired card. |      |
| Periodic                       |                                      |                                         |                                |                                          |                                |                                        |                            |                  |      |
| View Payments                  | Periodic Payme                       | nt List                                 |                                |                                          |                                |                                        |                            |                  |      |
| Delete Payments<br>Add Payment | Merchant ID                          | Merchant<br>Number                      | Client ID                      | Frequency                                | Amount                         | Next Due                               | Last Due                   | Suspended        |      |
| Batch                          |                                      |                                         |                                |                                          |                                |                                        |                            |                  |      |
| Downloads                      | SEC0021                              | *****                                   | ABC-123                        | Weekly                                   | \$95.00                        | 28-07-2005                             | 20-07-2006                 |                  |      |
| ▶Set-Up                        |                                      |                                         |                                |                                          |                                |                                        |                            |                  |      |
| Privacy                        |                                      |                                         |                                |                                          |                                |                                        |                            |                  |      |
| Sign Out                       |                                      |                                         |                                |                                          |                                |                                        |                            |                  |      |

Figure 21 – View Periodic Payments

The View Payments screen within the Periodic Menu Option allows you to see what Period Payments are currently recorded for processing against your Merchant ID(s).

#### **10.2 PERIODIC – DELETE PAYMENTS**

| Main menu                      | Periodic Payn           | nents              |               |                  |               |                    | Dat                     | e: 28 July 20 | 105  |
|--------------------------------|-------------------------|--------------------|---------------|------------------|---------------|--------------------|-------------------------|---------------|------|
| Home                           | Delete Payments         | 6                  |               |                  |               |                    |                         |               | ?    |
| ▶Transactions                  | You are signed in a     | s 'SEC' with u     | Jsername 'F   | RobertBlack'.    |               |                    |                         |               | Help |
| Reports                        | # Douwoosto worked with | o op "V" bouo b    |               | duata an unra    | oouorobio roo | nonco to provio    | ua attainanta la a      | ownized cord  |      |
| Payment/Pre-auth               | These payments will no  | t be processed     | again, and sh | ould be deleted, | and re-added  | with valid detail: | us allempis, e.g.<br>S. | expireu caru. |      |
| Periodic                       |                         |                    |               |                  |               |                    |                         |               |      |
| View Payments                  | Periodic Payment Lis    | st                 |               |                  |               |                    |                         |               |      |
| Delete Payments<br>Add Payment | Merchant ID             | Merchant<br>Number | Client ID     | Frequency        | Amount        | Next Due           | Last Due                | Suspended     | 1    |
| Batch                          |                         |                    |               |                  |               |                    |                         |               |      |
| Downloads                      | SEC0021                 | ******             | ABC-123       | Weekly           | \$95.00       | 28-07-2005         | 20-07-2006              |               |      |
| ▶Set-Up                        |                         |                    |               |                  |               |                    |                         |               |      |
| Privacy                        | Delete                  |                    |               |                  |               |                    |                         |               |      |
| Sign Out                       |                         |                    |               |                  |               |                    |                         |               |      |

Figure 22 - Delete Periodic Payments

The Delete Payments screen within the Periodic Menu Option allows an Authorised User to delete any Period Payments that are currently recorded for processing against your Merchant ID(s). Simply check the box beside the record(s) to be deleted and press 'Delete'.

#### **10.3 PERIODIC – ADD PAYMENT**

| Main menu        | Periodic Paym        | Date: 28 July 2005                 |      |
|------------------|----------------------|------------------------------------|------|
| Home             | Add Payment          | 2                                  |      |
| ▶Transactions    | You are signed in as | 'SEC' with username 'RobertBlack'. | Help |
| Reports          |                      |                                    |      |
| Payment/Pre-auth | Periodic Payment Det | ails                               |      |
| Periodic         | Merchant ID          | SEC0021 - xxxxxxx - SecureStore 💌  |      |
| View Payments    | Client ID            |                                    |      |
| Delete Payments  |                      |                                    |      |
| Add Payment      | Card Number          |                                    |      |
| Batch            | Visa Recurring       |                                    |      |
| Downloads        |                      |                                    |      |
| ▶Set-Up          | Expiry Date          | 07 🗙 / 05 🗙                        |      |
| Privacy          | Amount (in cents)    | E.g. \$25.45 is entered as "2545"  |      |
|                  | Periodic Type        | – Select Periodic Type – 💌         |      |
| Sign Out         | × cancel             | ▶ <u>contin</u>                    | nue  |
|                  |                      |                                    |      |

Figure 23 – Add Periodic Payments

#### CREATE A NEW PERIODIC PAYMENT AS FOLLOWS:

| Merchant ID | SEC0021 - xxxxxxx - SecureStore | * |
|-------------|---------------------------------|---|
|             |                                 |   |

If you have more than one Web Advantage Merchant ID, select the ID against which you wish to process the transaction. In most cases you will only have one Web Advantage Merchant Id and this will be displayed as the default input.

| Client ID |  |
|-----------|--|
|           |  |

Enter your Client ID. The Client ID is an alphanumeric code which you assign to this transaction for later retrieval via **Transaction Search** and/or as a link to your business management system. Typically you will use a value such as Order Number, Invoice Number, Customer Number etc or any combination of these as your Client ID. After each instance of processing of a Periodic payment, Client ID is combined with an incrementing "processing sequence number" in the range 000001-9999999 to create a unique Transaction Reference. For more information on Client ID and Transaction Reference, please refer to the Glossary.

| Card Number |  |
|-------------|--|
|             |  |

Enter the Credit or Charge Card number against which the transaction is to be processed.

| Visa Recurring |  |
|----------------|--|
|----------------|--|

This field is reserved for future use, checking it has no effect at present.

|--|

Select the Expiry Date in Month / Year format.

| Periodic Type | – Select Periodic Type – 🗸 |
|---------------|----------------------------|
| i onodio Type | ociceer cilouie rype       |

Select the Type of Period Payment that you wish to set up. Periodic Types are Once-Off, Day-Based & Calendar-Based.

#### 10.3.1 ONCE-OFF Periodic Payment

| Periodic Payment Det                | ails (continued)      |
|-------------------------------------|-----------------------|
| Merchant ID                         | SEC0021               |
| Client ID                           | ABC-123               |
| Card Number                         | 1234567890123456      |
| Expiry Date                         | 10/07                 |
| Visa Recurring                      | No                    |
| Amount                              | \$190.00              |
| Periodic Type                       | Once-Off Payment      |
| Payment Date                        | 31 🕶 / Aug 🕶 / 2005 🕶 |
| ( <u>back</u> ) ( <u>x cancel</u> ) | <b>submit</b>         |
|                                     |                       |

Select the date on which you want the payment to occur.

#### 10.3.2 DAY-BASED Periodic Payment

| Periodic Payment Det                | ails (continued)      |
|-------------------------------------|-----------------------|
| Merchant ID                         | SEC0021               |
| Client ID                           | ABC-123               |
| Card Number                         | 1234567890123456      |
| Expiry Date                         | 07/08                 |
| Visa Recurring                      | No                    |
| Amount                              | \$65.00               |
| Periodic Type                       | Day-Based Payment     |
| Payment Interval                    | days                  |
| Number of Payments                  |                       |
| Start Date                          | 28 💙 / Jul 💙 / 2005 💙 |
| ( <u>back</u> ) ( <u>x cancel</u> ) | <u>submit</u>         |

Enter the Payment Interval (in days), the Number of Payments, and select the Start date.

#### 10.3.3 CALENDER-BASED Periodic Payment

| Periodic Payment Det                | ails (continued)       |
|-------------------------------------|------------------------|
| Merchant ID                         | SEC0021                |
| Client ID                           | ABC-123                |
| Card Number                         | 5123456789012346       |
| Expiry Date                         | 07/08                  |
| Visa Recurring                      | No                     |
| Amount                              | \$95.00                |
| Periodic Type                       | Calendar-Based Payment |
| Payment Frequency                   | Weekly 🔽               |
| Number of Payments                  |                        |
| Start Date                          | 28 🕶 / Jul 💙 / 2005 🕶  |
| ( <u>back</u> ) ( <u>x cancel</u> ) | ▶ <u>submit</u>        |

Select the Payment Frequency (Weekly, Fortnightly, Monthly, Quarterly, and Half-Yearly), enter the Number of Payments and select the 'Start Date'.

### 11 BATCH PROCESSING

Your Web Advantage service allows you to upload a batch of transactions to be processed later the same day. The batch file is lodged via the secure Web Advantage Administration screen and is checked immediately for 'syntax' errors such as invalid card numbers or expiry dates. The transactions within the batch are processed beginning at 5:30 pm on the day that they are loaded. Most batches should complete processing before the bank's 6:00 p.m. AEST cut-off.

Please Note: Any batch which you submit overwrites any existing unprocessed batches – if you want to submit additional transactions and have already lodged one batch, ensure that the second batch includes the transactions from the first. If you are in any doubt as to whether a batch has been processed or not, simply view **Today's** transactions via the **Transaction** Menu option.

| Main menu        | Batch                                                             |                                                                                                    | Date: 28 July 2005 |  |
|------------------|-------------------------------------------------------------------|----------------------------------------------------------------------------------------------------|--------------------|--|
| Home             | Upload Batch                                                      | File                                                                                                    | ?                  |  |
| ▶Transactions    | You are signed ir                                                 | ) as 'SEC' with username 'RobertBlack'.                                                                                                  | Help               |  |
| Reports          |                                                                   |                                                                                                    |                    |  |
| Payment/Pre-auth | Produce your ba                                                   | tch file in the format specified in the Batch User Manual, and                                                                           |                    |  |
| ▶ Periodic       | upload your file t                                                | pload your file to Westpac for processing.                                                                                               |                    |  |
| Batch            | The Batch User Manual can be obtained by clicking the Downloads > |                                                                                                    |                    |  |
| Downloads        | Documentation r                                                   | Jocumentation menu on the left side of this page.                                                                                        |                    |  |
| ▶Set-Up          | Upload Batch File                                                 | Inload Batch File                                                                                                    |                    |  |
| Privacy          | Marahant ID                                                       |                                                                                                    |                    |  |
|                  | Merchancib                                                        |                                                                                                    |                    |  |
| Cirry Out        | Filename                                                          | Browse                                                                                                    |                    |  |
| Sign Out         | × cancel                                                          | ▶ <u>submit</u>                                                                                                    |                    |  |
|                  |                                                                   |                                                                                                    |                    |  |
|                  |                                                                   |                                                                                                    |                    |  |
|                  | WARNIN                                                            |                                                                                                    |                    |  |
|                  | If you have already                                               | y submitted a batch file for this Merchant ID today, the original file will be                                                           |                    |  |
|                  | If you have collect                                               | ed new transactions since you first submitted your batch, please:                                                                        |                    |  |
|                  |                                                                   |                                                                                                    |                    |  |
|                  | 1. Check Tod                                                      | lay's transaction list to ensure that your batch has not already been processed.                                                         |                    |  |
|                  | 2. If your bat                                                    | ch HAS NOT been processed, ADD your new transactions to the previously                                                                   |                    |  |
|                  | submitted                                                         | file and re-submit.                                                                                                    |                    |  |
|                  | 3. If your bat                                                    | ch HAS been processed, simply submit the new transactions as a new batch.                                                                |                    |  |
|                  | Batch files receive<br>day, and will appe                         | d by Westpac after 5:30pm (AEST) will not be processed until the following<br>ar in the settlement report of the day they are processed. |                    |  |
|                  |                                                                   |                                                                                                    |                    |  |

Figure 24 – Upload Batch File

If you have more than one Web Advantage Merchant ID, select the ID against which you wish to process the transaction. In most cases you will only have one Web Advantage Merchant ID and this will be displayed as the default input.

Enter or select the file you wish to lodge - format and naming conventions for the Batch file can be found in Appendix B of this document.

Press Submit.

### 12 ESTABLISHING USERS, PERMISSION LEVELS, AND CHANGING ACCESS

| Main menu<br>Home<br>Transactions<br>Reports | When your Web Advantage service was first enabled by the Web Advantage Technical Support<br>Centre, a single Administrative User with User ID of 'admin' was created. This User or others<br>with appropriate permissions can use the Set-Up Menu to create other Users within your<br>organisation and also to change the Transaction Password, which is used by the Tailored<br>Interface. |
|----------------------------------------------|----------------------------------------------------------------------------------------------------|
| Payment/Pre-auth                             |                                                                                                    |
| ▶ Periodic                                   |                                                                                                    |
| Batch                                        |                                                                                                    |
| ▶Downloads                                   |                                                                                                    |
| Set-Up                                       |                                                                                                    |
| ▶Users                                       |                                                                                                    |
| ▶Security                                    |                                                                                                    |
| Privacy<br>Sign Out                          |                                                                                                    |

#### 12.1 SET-UP USERS - Change User Password

| Users<br>Change User Password                                                                                                    | Date: 28 July 2005                                                                |
|----------------------------------------------------------------------------------------------------|-----------------------------------------------------------------------------------|
| You are signed in as 'SEC' with username 'RobertBlack'.<br>Use the form below to change your sign in password for the Web<br>Advantage Administration website. | Help<br>Password Hints                                                            |
| Change User Password Current Password                                                                                                    | You cannot reuse any of your previous 12 passwords.                               |
| New Password                                                                                                    | Characters.<br>Your password must contain a combination of letters<br>and digits. |
| Re-Type Password           x cancel                                                                                                    | Your password should not be something that can be easily guessed.                 |
| IMPORTANT: Password Privacy                                                                                                    |                                                                                   |
| Your sign in password must be kept confidential, and a<br>username must not be shared between multiple users.                                                  |                                                                                   |
| Users are accountable for all actions performed with their username.                                                                                           |                                                                                   |

Figure 25 – Change User Password

Use this option to change your own password only – the rules for creation of your password are shown on the screen. For security reasons, your password must be changed at least every 42 days and cannot be changed within 3 days of a previous change. If you require your password to be reset you should contact the Administrative User. If you are the Administrative User and require your password to be reset, you should contact the Web Advantage Technical Support Centre.

#### 12.2 SET-UP USERS - View Recent Logins

| Recent Login Attempts |                     |            |  |  |
|-----------------------|---------------------|------------|--|--|
| Username              | Login Time          | Successful |  |  |
| richardm              | 28-07-2005 12:04:28 | Vec        |  |  |
| RobertBlack           | 28-07-2005 11:57:10 | Yes        |  |  |
| richen                | 28-07-2005 11:51:51 | Yes        |  |  |
| richardm              | 28-07-2005 11:25:49 | Yes        |  |  |
| richardm              | 28-07-2005 10:52:42 | Yes        |  |  |
| richardm              | 28-07-2005 09:24:19 | Yes        |  |  |
| anthonym              | 28-07-2005 07:14:36 | Yes        |  |  |
| anthonym              | 27-07-2005 22:55:09 | Yes        |  |  |
| andrewm               | 27-07-2005 20:10:30 | Yes        |  |  |
| andrewm               | 27-07-2005 19:36:58 | Yes        |  |  |
| andrewm               | 27-07-2005 19:21:15 | Yes        |  |  |
| richen                | 27-07-2005 15:57:17 | Yes        |  |  |
| richen                | 27-07-2005 15:57:01 | No         |  |  |
| sarah⊓                | 27-07-2005 15:46:26 | Yes        |  |  |
| sarah⊓                | 27-07-2005 15:46:08 | No         |  |  |
| sudeshw               | 27-07-2005 15:38:02 | Yes        |  |  |
| richardm              | 27-07-2005 13:46:38 | Yes        |  |  |
| aprils                | 27-07-2005 11:53:20 | Yes        |  |  |
| sarahn                | 27-07-2005 11:45:16 | Yes        |  |  |
| sarahn                | 27-07-2005 11:45:05 | No         |  |  |
|                       |                     |            |  |  |

Figure 26 - View Recent Login Attempts

Use this option to review and validate recent attempts by all Users to Login to your Web Advantage Administration service.

#### 12.3 SET-UP USERS - Users and Permissions

| Users              | rs                          |                   |            | D                       | ate: 28 ( | July 2005 |
|--------------------|-----------------------------|-------------------|------------|-------------------------|-----------|-----------|
| You are sign       | ed in as 'SEC' with usernan | ne 'admin'.       |            |                         |           | Help      |
| Add User           | n Website IIsers            |                   |            |                         |           | -         |
| Username           | Name                        | Account<br>Access | Added      | Last Password<br>Change | Туре      | Locked    |
| <u>RobertBlack</u> | Robert Black                | SEC               | 28-07-2005 | 28-07-2005              | User      | No        |
| <u>sudeshw</u>     | Sudesh Wijesingha           | SEC               | 17-06-2005 | 21-07-2005              | User      | No        |

#### Figure 27 – View Existing Users

Selection of this Menu option displays a list of the existing Users (other than the Administrative User) that have been set up for access to your Web Advantage service.

#### 12.4 SET-UP USERS - Users and Permissions - Adding a New User

To set up a new User, press 'Add User'.

| Users<br>Add New User |                                 | Date: 28 July 2005 |
|-----------------------|---------------------------------|--------------------|
| You are signed in     | as 'SEC' with username 'admin'. | Help               |
| New User Details      |                                 |                    |
| Username              | RobertBlack                     |                    |
| Name                  | Robert Black                    |                    |
| Account Access        | All                             |                    |
| × cancel              | All SEC00 - SecureStore         |                    |

Figure 28 – Add New User – Initial Screen

Enter the User Name and real name of the User you are establishing. The real name is for display purposes only, to assist you in identifying Users. If your organisation has more than one Merchant ID, you can choose to give the User access to all Merchant IDs or to a specific ID only.

| Users                                                                              | Date: 28 July 2005 |
|------------------------------------------------------------------------------------|--------------------|
| New User Added                                                                     | ?                  |
| Tou are signed in as SEC with username admin.                                      | Негр               |
| i Record Temporary Password                                                        |                    |
| The user 'RobertBlack' has been added successfully.                                |                    |
| A temporary password has been generated, which must be changed upon first sign in. |                    |
| Please record the temporary password before continuing:<br>8bn9SUo5VEuI            |                    |
| Note: the password is case-sensitive.                                              |                    |
| ▶ <u>continue</u>                                                                  |                    |
|                                                                                    |                    |

Figure 29 - Add New User - Temporary Password

The new User will be established within the Web Advantage service and a Temporary Password will be generated. You should communicate this password to the User in a secure manner. This password will allow the newly-established User to Sign In once only, at which time they will be forced to change their password.

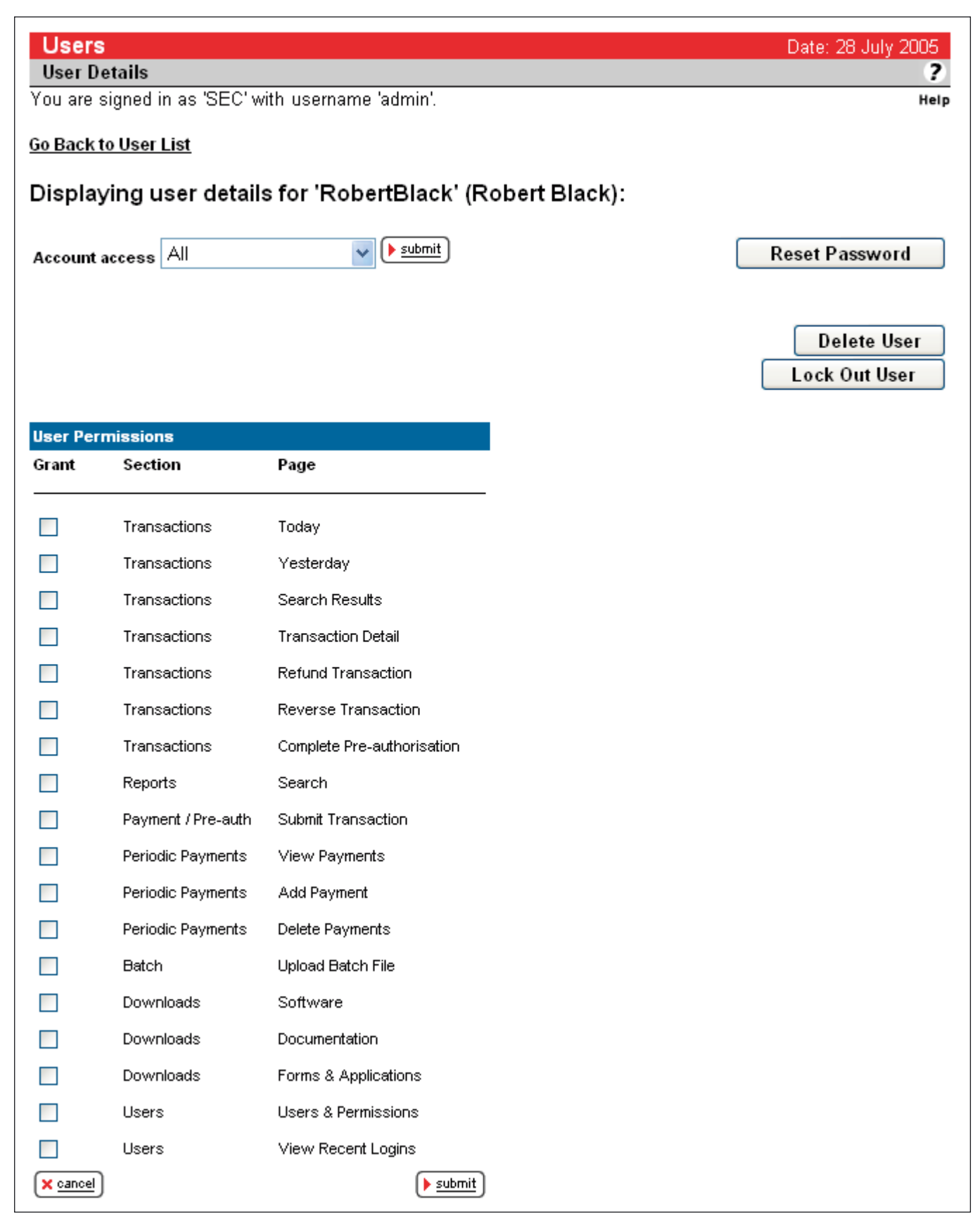

Figure 30 - Add New User - Permissions

New Users are granted Permission to access Web Advantage Menu Options via this tab. The Administrative User is the only User who can access this function and Permissions are granted by checking the appropriate boxes. The Administrative User can also Re-set a Password or Lock Out a User using the functions on this screen.

#### 12.5 SET-UP USERS - Users and Permissions - Change an Existing User

| Users<br>Users & Permissions |                             |                   |            | D                       | ate: 28 k | July 2005<br><b>?</b> |
|------------------------------|-----------------------------|-------------------|------------|-------------------------|-----------|-----------------------|
| You are signe                | ed in as 'SEC' with usernar | ne 'admin'.       |            |                         |           | Help                  |
| Add User                     | on Website Users            |                   |            |                         |           |                       |
| Username                     | Name                        | Account<br>Access | Added      | Last Password<br>Change | Туре      | Locked                |
| <u>RobertBlack</u>           | Robert Black                | SEC               | 28-07-2005 | 28-07-2005              | User      | No                    |
| <u>sudeshw</u>               | Sudesh Wijesingha           | SEC               | 17-06-2005 | 21-07-2005              | User      | No                    |

#### Figure 31 – Change an Existing User

To change an Existing User, select the User Name Hyperlink (i.e Robert Black in the example above).

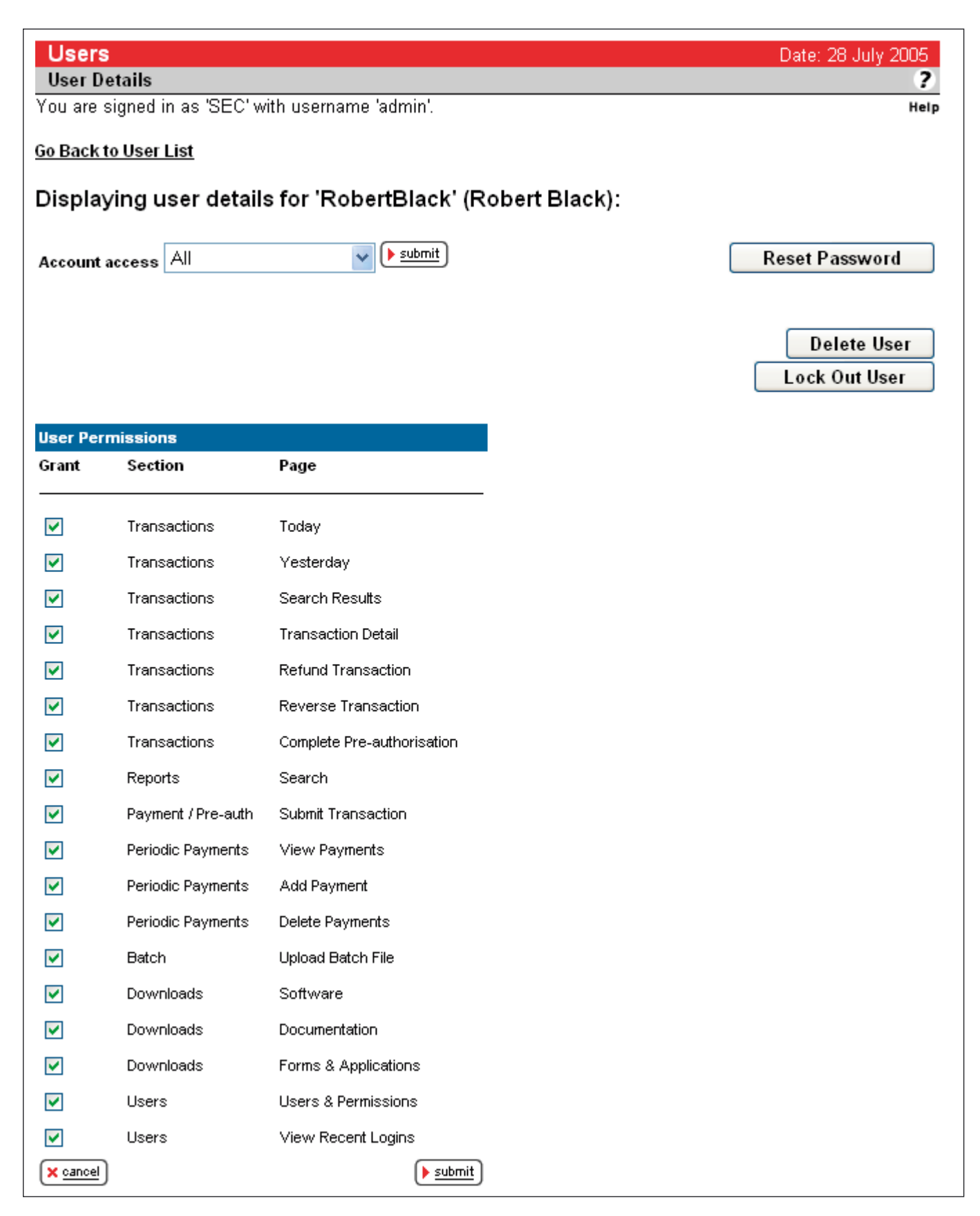

Figure 32 - Change Existing User - User Details

As with setting up a New User, Permissions are changed by checking the boxes and the Administrative User can Re-set the User's Password or Lock Out the User.

### 13 SECURITY – CHANGE TRANSACTION PASSWORD (Tailored Interface Only)

| Main menu<br>Home<br>Transactions<br>Reports<br>Payment/Pre-auth<br>Periodic | If you are using the Web Advantage Tailored Interface, you need to send a password with<br>each transaction processed. This password should be kept secure and not revealed to<br>any unauthorised person. If you have a change in staff or suspect that the password has<br>been revealed to another person, you should change the Transaction Password via this<br>Menu Option. Note that only the Administrative User has access to this function. Once the<br>Transaction Password is changed via the Web Advantage Administration function, it must also<br>be changed in your Tailored Interface. |
|------------------------------------------------------------------------------|----------------------------------------------------------------------------------------------------|
| Batch                                                                        | Your developer will know whether you are using the Web Advantage Standard Interface or                                                                                                    |
| ▶Downloads                                                                   | the Web Advantage Tailored Interface and will need to be advised of the new Transaction                                                                                                    |
| ▼Set-Up                                                                      | password.                                                                                                    |
| ▶Users<br>▼Security                                                          | Change Transaction Password                                                                                                    |
| Change                                                                       | Merchant ID SEC00 - ****** - SecureStore 💌                                                                                                    |
| Transaction<br>Password                                                      | Current Password                                                                                                    |
| Privacy                                                                      | New Password                                                                                                    |
|                                                                              |                                                                                                    |

Figure 33 - Change Transaction Password - (Tailored Interface Only)

If you have more than one Web Advantage Merchant ID, select the ID for which you wish to change the Transaction Password. In most cases you will only have one Web Advantage Merchant Id and this will be displayed as the default input.

Enter the current Transaction Password.

Enter and re-enter the new Transaction Password.

Note that at this point, any transactions attempted for processing via the Tailored Interface which are coded with the old Transaction Password will be rejected. The Transaction Password has no impact on transactions processed via the Standard Interface using Manual Processing through Web Advantage Administration, through Periodic, Batch processing, or via Web Advantage IVR.

### 14 CONTACTING YOUR WEB ADVANTAGE SUPPORT AREAS

For any Inquiry relating to your use of the Web Advantage Service, contact the Web Advantage Technical Help Desk between 8:00 a.m. and 8:00 p.m. AEST Monday to Friday.

Telephone: 1800 Web Adv (1800 932 238)

email: support@webadvantage.com.au

For any Inquiry relating to your Credit Card Merchant facility, contact the Merchant Business Solutions Help Desk between 24 hours a day & 7 days a week.

Telephone: 1800 029 270 (option 2)

For any inquiry relating to your charge card facilities, please contact Amex, Diners or JCB directly.

### 15 GLOSSARY

| 3D Secure                | A method used by Visa, MasterCard and JCB to authenticate the cardholder during an online transaction. Cardholders who have enrolled in either the Verified by Visa, MasterCard SecureCode or JCB J Secure programs can be asked to supply a password during the shopping experience to validate their identity. The password request is made by the cardholder's Issuing Bank and the response is available only to that bank. Under certain circumstances, the cardholder's right to deny involvement in the transaction is removed by the application of 3D Secure. Refer also to J Secure, MasterCard SecureCode and Verified by Visa. |
|--------------------------|----------------------------------------------------------------------------------------------------|
| Batch                    | This feature allows you to upload a file of transactions to be processed later in the day.<br>Merchants considering Batch may find that Web Advantage's Periodic functions are more<br>suitable.                                                                                                    |
| Client ID                | The Client ID is an alphanumeric code used to identify and manage a Periodic Payment. Each<br>Client Id must be unique. Typically you will use a value such as Order Number, Invoice Number,<br>Customer Number etc or any combination of these as your Client ID. After each instance of<br>processing of a Periodic payment, Client ID is combined with an incrementing "processing<br>sequence number" in the range 000001-999999 to create a unique Transaction Reference.<br>Refer also to Transaction Reference.                                                                                                    |
| Complete                 | The transaction which transfers funds previously reserved by a Pre-authorisation from the cardholder to the merchant. Refer also to Pre-authorisation and Payment.                                                                                                    |
| CSC                      | Cardholder Security Code. This is an extra code printed on the back of a Visa or MasterCard, typically shown as the last three digits on the signature strip. It is used during a payment as part of the cardholder authentication process. You may also know it as the Cardholder Verification Value (CVV), Card Verification Code (CVC), or the Personal Security Code.                                                                                                    |
|                          | American Express and Diner Club Cards use a 4 digit Security Code in much the same manner.                                                                                                    |
| Hyperlink                | A shortcut to another function within the system, accessed by clicking on an underlined label.                                                                                                    |
| IVR                      | Interactive Voice Response - the system used to accept input over a Telephone by pressing the number keys in response to an automated spoken prompt.                                                                                                    |
| J Secure                 | JCB's brand name for it's version of 3D Secure. Refer also to 3D Secure.                                                                                                    |
| Log Date/Time            | The date and time that the transaction was processed via the Web Advantage service. Log Date<br>and Time helps to tie a transaction back to your business system and assists in searching (via<br>Web Advantage Transaction Search) for transactions which occurred during a specific period.<br>Refer also to Settlement Date.                                                                                                    |
| Merchant ID              | Your 3-character Web Advantage access code for use of Web Advantage Administration tools.                                                                                                    |
| Merchant Number          | Your 8-digit Westpac merchant number.                                                                                                    |
| ΜΟΤΟ                     | An acronym for Mail Order/Telephone Order. MOTO is now a general term used to describe any process of processing a credit or charge card transaction by manual entry of the card details.                                                                                                    |
| MasterCard<br>SecureCode | MasterCard's brand name for it's version of 3D Secure. Refer also to 3D Secure.                                                                                                    |
| Online                   | A cardholder initiated transaction processed via either the Web Advantage Standard or Tailored Interface.                                                                                                    |
| Payment                  | A transaction which both reserves card holder funds and transfers those funds to the merchants account in a single step. Refer also to Pre-authorisation and Complete.                                                                                                    |
| Pre-authorisation        | A transaction which reserves card holder funds but does transfer not those funds to the merchants account until a follow up Complete transaction is performed. Refer also to Complete and Payment.                                                                                                    |
|                          |                                                                                                    |

| Periodic                 | Transactions processed via Web Advantage's Periodic function (Once-off, day-based or Calendar based).                                                                                                    |
|--------------------------|----------------------------------------------------------------------------------------------------|
| Refund                   | A transaction which transfers funds from a merchant to a cardholder. In the Web Advantage system a Refund can only be processed if a previous Payment or Pre-authorisation/Complete transaction has been processed. The refund can only be applied to the credit or charge card used for the original transaction and although multiple partial refunds can be processed, the total of these refunds will not be permitted to exceed the amount of the original Payment or Complete transaction. Where a Refund is processed, the cardholder will see 2 transactions on their statement; one for the original Payment or Pre-authorisation/Complete and one for the Refund. |
| Response Code            | A numeric code associated with a transaction to indicate a specific transactions processing result. Transactions which are successfully passed through the banking system are returned with a two digit response code allocated by the banking system. Transactions which were rejected during Fraud Guard processing or which encountered technical problems and therefore were not successfully returned by the banking system will be allocated a 3 digit response code by the Web Advantage service. A full list of Response Codes is included in this document as Appendix A.                                                                                          |
| Reversal                 | A transaction which cancels the effect of a prior Payment or Pre-authorisation/Complete transaction. A Reversal can only be processed against a transaction which has not yet gone to Settlement. A Reversal must be processed prior to 6:00 pm AEST on the same day as the Payment or Pre-authorisation transaction. Where a Reversal is processed, the cardholder will not see any transactions on their statement.                                                                                                    |
| Settlement Date          | The date on which funds associated with successful Visa, MasterCard and Bankcard transactions are transferred to the merchant's account. Settlement is usually same day for transactions which have been processed by Web Advantage before 6:00 pm AEST and next day for transactions processed after that time. Settlement for American Express, Diners and JCB cards will vary depending on your relationship with these organisations. Searching by Settlement Date helps to tie a transaction back to your bank statement. Refer also to Log Date/Time.                                                                                                    |
| Transaction<br>Reference | A meaningful business reference such as customer name, customer number, order number,<br>reservation number etc which you allocate to your transaction at the time of processing.<br>Transactions processed by Web Advantage are immediately recorded in the secure database<br>which is accessed by the Web Advantage Administration system. Transaction Reference (or any<br>part of it) is an important search criterion within Web Advantage Administration.                                                                                                    |
| Transaction Source       | The point of origination of this transaction. Valid Transaction Sources are: Online, IVR, Batch, Periodic, and Administration. Each of these is individually explained in more detail in this Glossary.                                                                                                    |
| Transaction Type         | The type of processing requested by this transaction. Valid Transaction Types are: Payment, Pre-authorisation (except for 3D Secure and Fraud Guard Merchants), Complete, Refund and Reversal. Each of these is individually explained in more detail in this Glossary.                                                                                                    |
| Verified by Visa         | Visa's brand name for it's version of 3D Secure. Refer also to 3D Secure.                                                                                                    |
|                          |                                                                                                    |

### TABLE OF FIGURES

| Figure 1 – Web Advantage Sign In Screen                                                                                          | 3  |
|----------------------------------------------------------------------------------------------------|----|
| Figure 2 – Web Advantage Welcome Screen                                                                                          | 4  |
| Figure 3 – Standard Search Parameter Entry Screen                                                                                | 7  |
| Figure 4 – Accessing the Advanced Search Function                                                                                | 9  |
| Figure 5 – Advanced Search Parameter Entry Screen                                                                                | 10 |
| Figure 6 - Transaction Search Results                                                                                            | 13 |
| Figure 7 – Transaction Summary                                                                                                   | 14 |
| Figure 8 - Selecting a Transaction                                                                                               | 14 |
| Figure 9 - Transaction Detail                                                                                                    | 15 |
| Figure 10 - Transaction to be Refunded                                                                                           | 18 |
| Figure 11 - Refund Process Screen                                                                                                | 19 |
| Figure 12 - Refund Receipt                                                                                                    | 19 |
| Figure 13 - Transaction to be Reversed                                                                                           | 20 |
| Figure 14 - Reversal Process Screen                                                                                              | 21 |
| Figure 15 - Reversal Receipt                                                                                                    | 21 |
| Figure 16 - Payment/Pre-authorisation Process Screen                                                                             | 23 |
| Figure 17 - Payment/Pre-authorisation Receipt                                                                                    | 24 |
| Figure 18 - Pre-authorisation to be Completed                                                                                    | 25 |
| Figure 19 – Complete Process Screen                                                                                              | 26 |
| Figure 20 – Complete Receipt                                                                                                    | 26 |
| Figure 21 - View Periodic Payments                                                                                               | 27 |
| Figure 22 – Delete Periodic Payments                                                                                             |    |
| Figure 23 – Add Periodic Payments                                                                                                |    |
| Figure 24 – Upload Batch File                                                                                                    | 31 |
| Figure 25 - Change User Password                                                                                                 |    |
| Figure 26 – View Recent Login Attempts                                                                                           |    |
| Figure 27 – View Existing Users                                                                                                  |    |
| Figure 28 – Add New User – Initial Screen                                                                                        |    |
| Figure 29 - Add New User - Temporary Password                                                                                    |    |
|                                                                                                    | 35 |
| Figure 30 – Add New User – Permissions                                                                                           |    |
| Figure 30 - Add New User - Permissions<br>Figure 31 - Change an Existing User                                                    |    |
| Figure 30 - Add New User - Permissions<br>Figure 31 - Change an Existing User<br>Figure 32 - Change Existing User - User Details |    |

### APPENDIX A - RESPONSE CODES

# Section 1 – RESPONSE CODES WHICH INDICATE THAT A TRANSACTION HAS BEEN APPROVED.

| 00 | Approved (Amex, Diners, JCB) | 08 | Approved (Visa, MasterCard, Bankcard) |
|----|------------------------------|----|---------------------------------------|
|----|------------------------------|----|---------------------------------------|

# Section 2 – RESPONSE CODES WHICH INDICATE THAT A PAYMENT HAS BEEN DECLINED.

| 01 | Refer to Card Issuer                  | 41 | Lost Card—Pick Up                     |
|----|---------------------------------------|----|---------------------------------------|
| 02 | Refer to Issuer's Special Conditions  | 42 | No Universal Amount                   |
| 03 | Invalid Merchant                      |    | Stolen Card—Pick Up                   |
| 04 | Pick Up Card                          | 44 | No Investment Account                 |
| 05 | Do Not Honour                         | 51 | Insufficient Funds                    |
| 06 | Error                                 | 52 | No Cheque Account                     |
| 07 | Pick Up Card, Special Conditions      | 53 | No Savings Account                    |
| 09 | Request in Progress                   | 54 | Expired Card                          |
| 10 | Partial Amount Approved               | 55 | Incorrect PIN                         |
| 12 | Invalid Transaction                   | 56 | No Card Record                        |
| 13 | Invalid Amount                        | 57 | Trans. not Permitted to Cardholder    |
| 14 | Invalid Card Number                   | 58 | Transaction not Permitted to Terminal |
| 15 | No Such Issuer                        | 59 | Suspected Fraud                       |
| 17 | Customer Cancellation                 | 60 | Card Acceptor Contact Acquirer        |
| 18 | Customer Dispute                      | 61 | Exceeds Withdrawal Amount Limits      |
| 19 | Re-enter Transaction                  | 62 | Restricted Card                       |
| 20 | Invalid Response                      | 63 | Security Violation                    |
| 21 | No Action Taken                       | 64 | Original Amount Incorrect             |
| 22 | Suspected Malfunction                 | 65 | Exceeds Withdrawal Frequency Limit    |
| 23 | Unacceptable Transaction Fee          | 66 | Card Acceptor Call Acquirer Security  |
| 24 | File Update not Supported by Receiver | 67 | Hard Capture—Pick Up Card at ATM      |
| 25 | Unable to Locate Record on File       | 68 | Response Received Too Late            |
| 26 | Duplicate File Update Record          | 75 | Allowable PIN Tries Exceeded          |
| 27 | File Update Field Edit Error          | 86 | ATM Malfunction                       |
| 28 | File Update File Locked Out           | 87 | No Envelope Inserted                  |
| 29 | File Update not Successful            | 88 | Unable to Dispense                    |
| 30 | Format Error                          | 89 | Administration Error                  |
| 31 | Bank not Supported by Switch          | 90 | Cut-off in Progress                   |
| 32 | Completed Partially                   | 91 | Issuer or Switch is Inoperative       |
| 33 | Expired Card—Pick Up                  | 92 | Financial Institution not Found       |
| 34 | Suspected Fraud—Pick Up               | 93 | Trans Cannot be Completed             |
| 35 | Contact Acquirer—Pick Up              | 94 | Duplicate Transmission                |
| 36 | Restricted Card—Pick Up               | 95 | Reconcile Error                       |
| 37 | Call Acquirer Security—Pick Up        | 96 | System Malfunction                    |
| 38 | Allowable PIN Tries Exceeded          | 97 | Reconciliation Totals Reset           |
| 39 | No CREDIT Account                     | 98 | MAC Error                             |
| 40 | Requested Function not Supported      |    |                                       |

# Section 3 – RESPONSE CODES WHICH INDICATE THAT A PROCESSING ERROR HAS OCCURRED.

| 100 | Invalid Transaction Amount                    | If payment transaction amount is non-integer, negative, or zero                                                                                      |
|-----|-----------------------------------------------|----------------------------------------------------------------------------------------------------|
| 101 | Invalid Card Number                           | If credit card number contains characters other digits,<br>or bank does not recognize this number as a valid<br>credit card number                   |
| 102 | Invalid Expiry Date Format                    | If expiry date does not follow the format MM/YY or contains an invalid date                                                                          |
| 103 | Invalid Purchase Order                        | If purchase order is an empty string                                                                                                    |
| 104 | Invalid Merchant ID                           | If Merchant ID does not follow the format XXXDDDD,<br>where X is a letter and D is a digit, or Merchant ID is<br>not found in Web Advantage database |
| 106 | Card type unsupported                         | Merchant is not configured to accept payment from this particular Credit Card type                                                                   |
| 109 | Invalid credit card CVV number format         | CVV Number contains character other than digits or contains more than 6 characters                                                                   |
| 110 | Unable To Connect To Server                   | API Use only – reserved for possible future use                                                                                                    |
| 111 | Server Connection Aborted During Transaction  | API Use only – reserved for possible future use                                                                                                    |
| 112 | Transaction timed out By Client               | API Use only – reserved for possible future use                                                                                                    |
| 113 | General Database Error                        | Payment Gateway was unable to read or write<br>information to the database while processing the<br>transaction                                       |
| 114 | Error loading properties file                 | Payment Gateway encountered an error while loading configuration information for this transaction                                                    |
| 115 | Fatal Unknown Server Error                    | Transaction could not be processed by the Payment<br>Gateway due to unknown reasons                                                                  |
| 116 | Function unavailable through Bank             | The bank doesn't support the requested transaction type                                                                                              |
| 117 | Message Format Error                          | Payment Gateway couldn't correctly interpret the transaction message sent                                                                            |
| 118 | Unable to Decrypt Message                     | Payment Gateway's security methods were unable to decrypt the message                                                                                |
| 119 | Unable to Encrypt Message                     | Payment Gateway's security methods were unable to encrypt the message                                                                                |
| 123 | Gateway Timeout                               | Produced by Payment Gateway when no response to<br>the transaction has been received from bank within<br>predefined time period                      |
| 124 | Gateway Connection Aborted During Transaction | Produced by Payment Gateway when connection to bank is lost after the payment transaction has been sent                                              |

| 125 | Unknown Error Code                                                       | Produced by the bank, textual description of the actual problem is stored in the database                                                                                                    |
|-----|--------------------------------------------------------------------------|----------------------------------------------------------------------------------------------------|
| 126 | Unable to Connect to Gateway                                             | Payment Gateway couldn't establish a connection to<br>Bank Gateway                                                                                                    |
| 131 | Invalid Number Format                                                    | A string entered cannot be parsed as an integer. i.e. string must contain only digits, or preceding '-' sign                                                                                                    |
| 132 | Invalid Date Format                                                      | Date entered does not follow the format DD/MM/YYYY,<br>where DD is the 2-digit day of the month, MM is the<br>2-digit month number, and YYYY is the 4-digit year<br>number; also if month is < 1 or > 12, or date is < 0 or<br>> maximum days in that month |
| 133 | Transaction for refund not in database                                   | Refund operation requested, and the original approved transaction is not found in the database                                                                                                    |
| 134 | Transaction already fully refunded / Only \$x.xx<br>available for refund | Refund operation is requested, and the given transaction has already been fully or partially refunded                                                                                                    |
| 135 | Transaction for reversal not in database                                 | Reversal operation requested, and the original approved transaction is not found in the database                                                                                                    |
| 136 | Transaction already reversed                                             | Reversal operation requested, and the given transaction has already been reversed                                                                                                    |
| 137 | Pre-auth transaction not found in database                               | Complete operation requested, and the matching approved pre-auth transaction is not found in the database                                                                                                    |
| 138 | Pre-auth already completed                                               | Complete operation requested, and the given pre-auth has already been completed                                                                                                    |
| 139 | No authorisation code supplied                                           | Client performing Complete transaction did not<br>provide Pre-auth Code from original pre-auth<br>transaction                                                                                                    |
| 140 | Partially refunded, Do refund to complete                                | Reversal operation is requested, and the given transaction has already been partially refunded                                                                                                    |
| 141 | No transaction ID supplied                                               | Client performing Refund/Reversal transaction did not provide original payment's Bank Transaction ID                                                                                                    |
| 142 | Pre-auth was done for smaller amount                                     | Complete operation was requested but the amount specified is greater the pre-authorised amount                                                                                                    |
| 143 | Payment amount smaller than minimum                                      | The payment amount was smaller than the minimum accepted by the merchant                                                                                                    |
| 144 | Payment amount greater than maximum                                      | The payment amount was greater than the maximum accepted by the merchant                                                                                                    |
| 145 | System maintenance in progress                                           | The system maintenance is in progress and the system is currently unable to process transactions                                                                                                    |
| 146 | Duplicate Payment Found                                                  | Reserved for possible future use                                                                                                    |
| 147 | No Valid MCC Found                                                       | The merchant does not have a valid MCC (Merchant<br>Category Code) set up to complete this transaction<br>(Refers to Recurring transactions only at present)                                                                                                |

| 148 | Invalid Track 2 Data                 | Reserved for possible future use                                                                                                    |
|-----|--------------------------------------|----------------------------------------------------------------------------------------------------|
| 149 | Track 2 Data Not Supplied            | Reserved for possible future use                                                                                                    |
| 151 | Invalid Currency Code                | Reserved for possible future use                                                                                                    |
| 152 | Multi-currency not supported by bank | Reserved for possible future use                                                                                                    |
| 153 | External Database Error              | Reserved for possible future use                                                                                                    |
| 175 | No Action Taken                      | The payment was held in the processing queue too<br>long and was rejected without processing. Usually a<br>symptom of slow bank responses. Additional terminal<br>IDs may help solve this problem if it occurs frequently. |
| 190 | Merchant Gateway Not Configured      | The merchant has not yet been configured to be live by<br>Web Advantage Help Desk staff                                                                                                    |
| 195 | Merchant Gateway Disabled            | Web Advantage Help Desk staff have disabled the merchant                                                                                                    |
| 199 | Merchant Gateway Discontinued        | Web Advantage Help Desk has discontinued the merchant gateway                                                                                                    |
| 900 | Invalid Transaction Amount           | Contact Web Advantage Help Desk                                                                                                    |
| 901 | Invalid Credit Card Number           | Contact Web Advantage Help Desk                                                                                                    |
| 902 | Invalid Expiry Date Format           | Contact Web Advantage Help Desk                                                                                                    |
| 903 | Invalid Transaction Number           | Contact Web Advantage Help Desk                                                                                                    |
| 904 | Invalid Merchant/Terminal ID         | Contact Web Advantage Help Desk                                                                                                    |
| 905 | Invalid E-Mail Address               | Contact Web Advantage Help Desk                                                                                                    |
| 906 | Card Unsupported                     | Contact Web Advantage Help Desk                                                                                                    |
| 907 | Card Expired                         | Contact Web Advantage Help Desk                                                                                                    |
| 908 | Insufficient Funds                   | Contact Web Advantage Help Desk                                                                                                    |
| 909 | Credit Card Details Unknown          | Contact Web Advantage Help Desk                                                                                                    |
| 910 | Unable to Connect to Bank            | Contact Web Advantage Help Desk                                                                                                    |
| 913 | Unable to Update Database            | Contact Web Advantage Help Desk                                                                                                    |
| 914 | Power Failure                        | Contact Web Advantage Help Desk                                                                                                    |
| 915 | Fatal Unknown Gateway Error          | Contact Web Advantage Help Desk                                                                                                    |
| 916 | Invalid Transaction Type Requested   | Contact Web Advantage Help Desk                                                                                                    |
| 917 | Invalid Message Format               | Contact Web Advantage Help Desk                                                                                                    |
| 918 | Encryption Error                     | Contact Web Advantage Help Desk                                                                                                    |

| 919 | Decryption Error                | Contact Web Advantage Help Desk |
|-----|---------------------------------|---------------------------------|
| 922 | Bank is Overloaded              | Contact Web Advantage Help Desk |
| 923 | Bank Timed Out                  | Contact Web Advantage Help Desk |
| 924 | Transport Error                 | Contact Web Advantage Help Desk |
| 925 | Unknown Bank Response Code      | Contact Web Advantage Help Desk |
| 926 | Gateway Busy                    | Contact Web Advantage Help Desk |
| 928 | Invalid Customer ID             | Contact Web Advantage Help Desk |
| 932 | Invalid Transaction Date        | Contact Web Advantage Help Desk |
| 933 | Transaction Not Found           | Contact Web Advantage Help Desk |
| 936 | Transaction Already Reversed    | Contact Web Advantage Help Desk |
| 938 | Pre-auth Already Completed      | Contact Web Advantage Help Desk |
| 941 | Invalid Transaction ID Supplied | Contact Web Advantage Help Desk |
| 960 | Contact Card Issuer             | Contact Web Advantage Help Desk |
| 970 | File Access Error               | Contact Web Advantage Help Desk |
| 971 | Invalid Flag Set                | Contact Web Advantage Help Desk |
| 972 | Pin-pad/Gateway Offline         | Contact Web Advantage Help Desk |
| 973 | Invoice Unavailable             | Contact Web Advantage Help Desk |
| 974 | Gateway Configuration Error     | Contact Web Advantage Help Desk |
| 975 | No Action Taken                 | Contact Web Advantage Help Desk |
| 976 | Unknown Currency Code           | Contact Web Advantage Help Desk |
| 977 | Too Many Records for Processing | Contact Web Advantage Help Desk |
| 978 | Merchant Blocked                | Contact Web Advantage Help Desk |

#### Section 3 - FRAUD GUARD RESPONSE CODES.

| 157 | Reserved for possible future use | Reserved for possible future use                                                                                                    |
|-----|----------------------------------|----------------------------------------------------------------------------------------------------|
| 158 | Fraud check error                | Fraud Guard was unable to evaluate the transaction,<br>there was an internal Fraud Guard error or no<br>connection could be established with the Fraud Guard<br>server |
| 159 | Suspected fraud                  | Fraud Guard was used to check the transaction and detected possible fraud                                                                                              |

### APPENDIX B – BATCH FILE FORMAT

#### **Batch File Name**

You need to create a text (ASCII) file named with your 7-character Merchant ID supplied by the Web Advantage Help Desk, with a ".txt" extension, e.g. "XYZ0011.txt", where XYZ0011 is your Web Advantage Merchant ID.

#### **Batch File Contents**

#### Header

To use the features described below, the first line of the batch file must read:

```
BATCHVERSION=2
```

#### Detail

The file should contain one transaction per line.

Each line contains 5 fields, separated by a comma character. The comma character cannot be used elsewhere within any of the data fields.

Fields in each line are as follows:

| Field | Description         | Required | Format                                                                                                    | Example          |
|-------|---------------------|----------|----------------------------------------------------------------------------------------------------|------------------|
| 1     | Transaction<br>Type | Yes      | P = payment,<br>R = refund,<br>A = pre-authorise,<br>C = pre-auth complete                                                                                                    | Ρ                |
| 2     | Card Number         | Yes      | Field must contain the full card number with no<br>spaces.<br>For a Refund or Complete, the card number must<br>match that of the original Payment or<br>Pre-authorisation.                                                                                                    | 4444333322221111 |
| 3     | Expiry Date         | Yes      | MM/YY<br>MM is a 2-digit month, e.g. January is "01".<br>YY is a 2-digit year, e.g. 2008 is "08".                                                                                                    | 01/08            |
| 4     | Amount              | Yes      | <ul> <li>Amount is in cents, with no currency formatting.</li> <li>E.g. \$125.17 is passed as 12517. \$21.00 is sent as 2100.</li> <li>For a refund, an amount less than or equal to the original payment amount may be specified. Multiple Refunds may be processed on one Payment, up to a total of the original Payment amount.</li> <li>For a Complete, an amount less than or equal to the original Pre-authorision amount may be specified; only a single Complete transaction may be processed for each Pre-authorisation.</li> </ul> | 12517            |

| Field | Description | Required                  | Format                                                                                                    | Example |
|-------|-------------|---------------------------|----------------------------------------------------------------------------------------------------|---------|
| 5     | Reference   | Yes                       | A unique sequence of up to 30 characters,<br>containing no spaces. For more information on<br>Transaction Reference, please refer to the Glossary. |         |
|       |             |                           | Por Refunds and Completes, the reference field<br>must match the reference field of the original<br>Payment or Pre-authorisation.                  |         |
| 6     | Bank Auth   | Trans Type<br>'R' and 'C' | For a refund, this field should contain the Bank<br>Transaction ID of the original payment.                                                        | 000123  |
|       |             | Uniy                      | For a pre-auth complete, this field should contain the Pre-auth Code of the original pre-authorisation.                                            |         |
|       |             |                           | For other transaction types, this field can be either omitted or blank.                                                                            |         |

#### Sample File

```
BATCHVERSION=2
P,4444333322221111,07/08,24350,TransRef00000101
P,5123456789012346,09/07,2300,TransRef00000102
R,371234567890125,06/08,1400,TransRef00000087,056128
A,4444333322221111,09/06,21000,TransRef00000103
C,5123456789012346,08/10,4400,TransRef00000091,218400
```

#### **Description of Sample File lines:**

- 1. Header line: Must contain the value "BATCHVERSION=2".
- 2. Payment for AUD \$243.50.
- 3. Payment for AUD \$23.00.
- 4. Refund of AUD \$14.00 with original reference of "TransRef00000087" and Bank Reference of "056128".
- 5. Pre-authorisation for AUD \$210.00.
- 6. Complete of AUD \$44.00 against a previously processed Pre-authorisation with original reference of "TransRef00000091" and Bank Reference of "218400".

© 2005 Westpac Banking Corporation. All rights reserved. Information in this document is subject to change without notice. No part of this document may be reproduced or transmitted in any form or by any means, electronic or mechanical, for any purpose, without the express written permission of Westpac Banking Corporation.

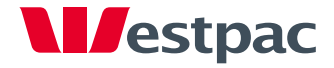